# DHCP configureren in IOS XE EVPN/VXLAN

# Inhoud

Inleiding Voorwaarden Vereisten Gebruikte componenten Configureren Netwerkdiagram **Configuraties** Configuratie van servers Win2012 R2 Configuration optie 1 - uniek Relay IP per VNI/SVI per VTEP Win2012 R2 Configuration Optie 2 - voor één keer dezelfde agent Circuit ID-veld Configuratie van Windows Server 2016 Linux DHCP-server Switchconfiguratie DHCP-client is in het VRF-bestand gepland en de DHCP-server bevindt zich in Layer 3 standaard VRF DHCP-client en DHCP-server hebben dezelfde client-VRF DHCP-client in één vaste VRF- en DHCP-server met een andere client-VRF DHCP-client in één vaste VRF- en DHCP-server in een andere niet-VXLAN VRF Gerelateerde informatie

# Inleiding

Dit document beschrijft de DHCP-configuratie (Dynamic Host Configuration Protocol) voor Ethernet VPN (EVPN) Virtual Extensible LAN (VXLAN) in verschillende scenario's en specifieke aspecten voor Win2012 en Win2016 DHCP-servers.

## Voorwaarden

## Vereisten

Cisco raadt u aan kennis te hebben van EVPN/VXLAN en DHCP.

### Gebruikte componenten

De informatie in dit document is gebaseerd op de volgende software- en hardware-versies:

- C9300
- C9400
- C9500
- C9600
- MSFT Windows Server 2012 R2

- MSFT Windows Server 2016
- Beschikbare functies op Cisco IOS XE 16.9.x of hoger

De informatie in dit document is gebaseerd op de apparaten in een specifieke laboratoriumomgeving. Alle apparaten die in dit document worden beschreven, hadden een opgeschoonde (standaard)configuratie. Als uw netwerk live is, moet u zorgen dat u de potentiële impact van elke opdracht begrijpt.

# Configureren

## Netwerkdiagram

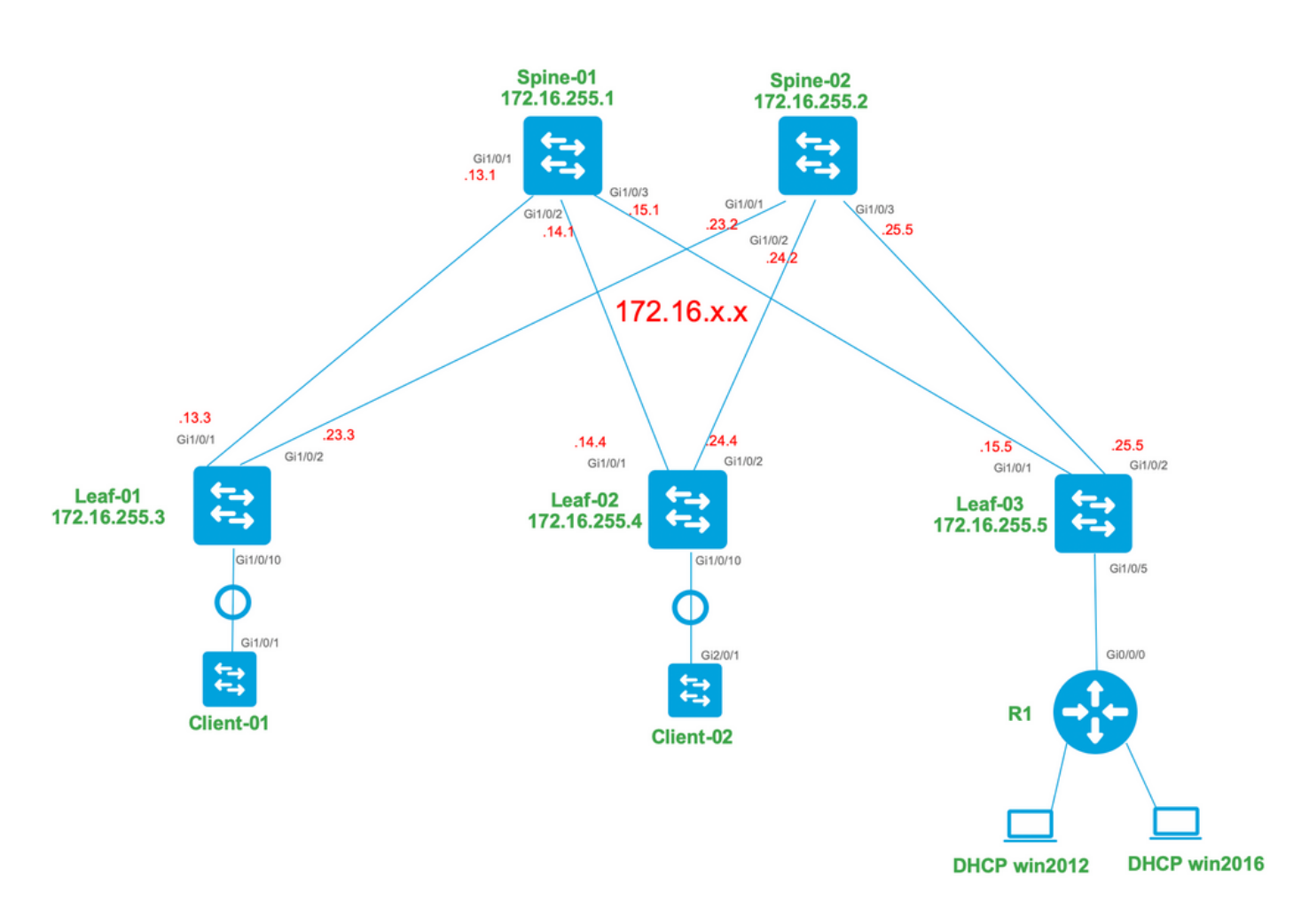

## Configuraties

Laten we nu de berichtstroom tussen de DHCP-client en de server bekijken. Er zijn vier fasen:

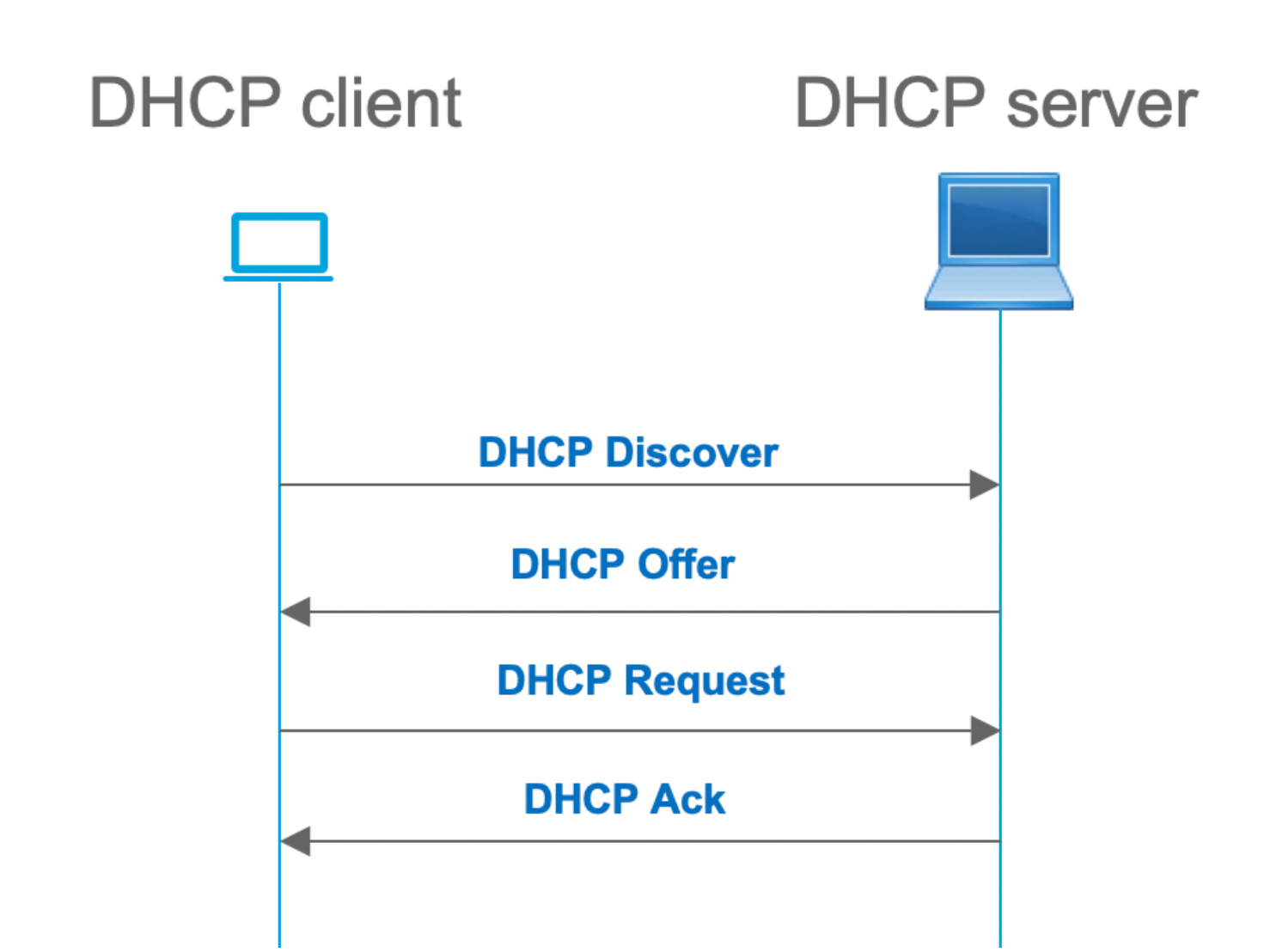

Dit werkt voor gevallen waar de client en de server in hetzelfde net zijn, echter, gewoonlijk, is dit niet het geval. In de meeste gevallen, is de server van DHCP niet in zelfde voorwerp met de client en moet bereikbaar zijn via een laag 3 routed pad tegen Layer 2. In dit geval, is de functie van het DHCP-relais vereist. De eigenschap van DHCP Relay (switch of router) converteert uitzending naar udp-ingekapselde unicast die routeerbaar is en naar de DHCP-server stuurt. Het is een wijdverspreide configuratie in netwerken tegenwoordig.

Uitdagingen met DHCP en EVPN/VXLAN fabric:

De DHCP-server wordt normaal gesproken aangesloten op EVPN-fabric via het L3-netwerk. Dit betekent dat u de DHCP-relais functionaliteit moet gebruiken om een laag 2 DHCPuitzendingspakket naar een laag 3 eenastpakket te converteren.

Met de DHCP-relais wordt de DHCP-gespreksstroom tussen de client, relais en server gelijkend op deze functie uitgevoerd:

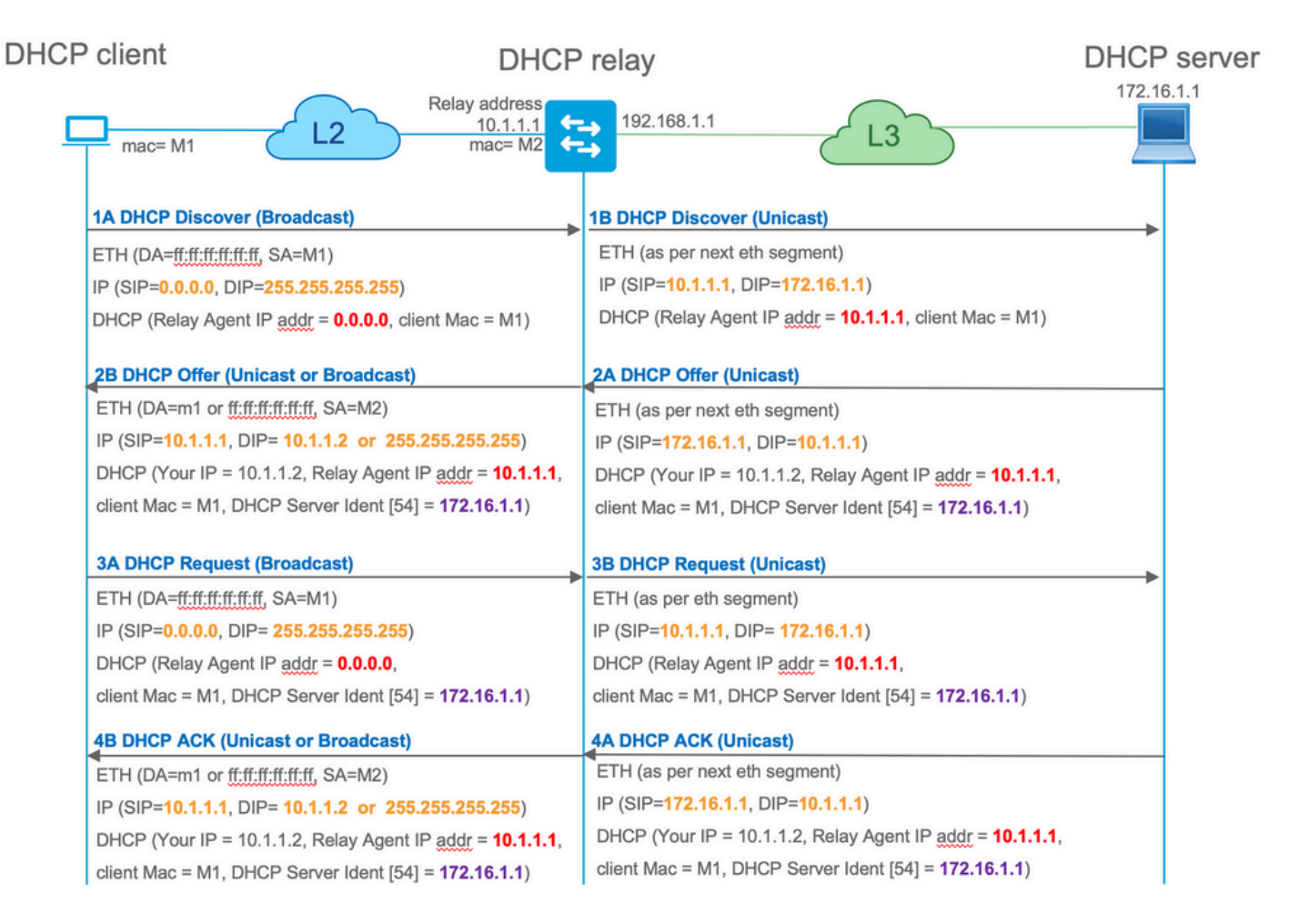

Na verloop van tijd is de bron IP van het pakket de Relay IP. Dit leidt echter tot een probleem bij de implementatie van VXLAN/EVPN aangezien de gebruikelijke bron-IP niet-uniek is door het gebruik van Distributed Anycast GW (DAG). Omdat alle VTEP SVI-bron-IP's hetzelfde zijn, kunnen de antwoordpakketten van de DHCP-server naar de dichtstbijzijnde Leaf worden doorgestuurd.

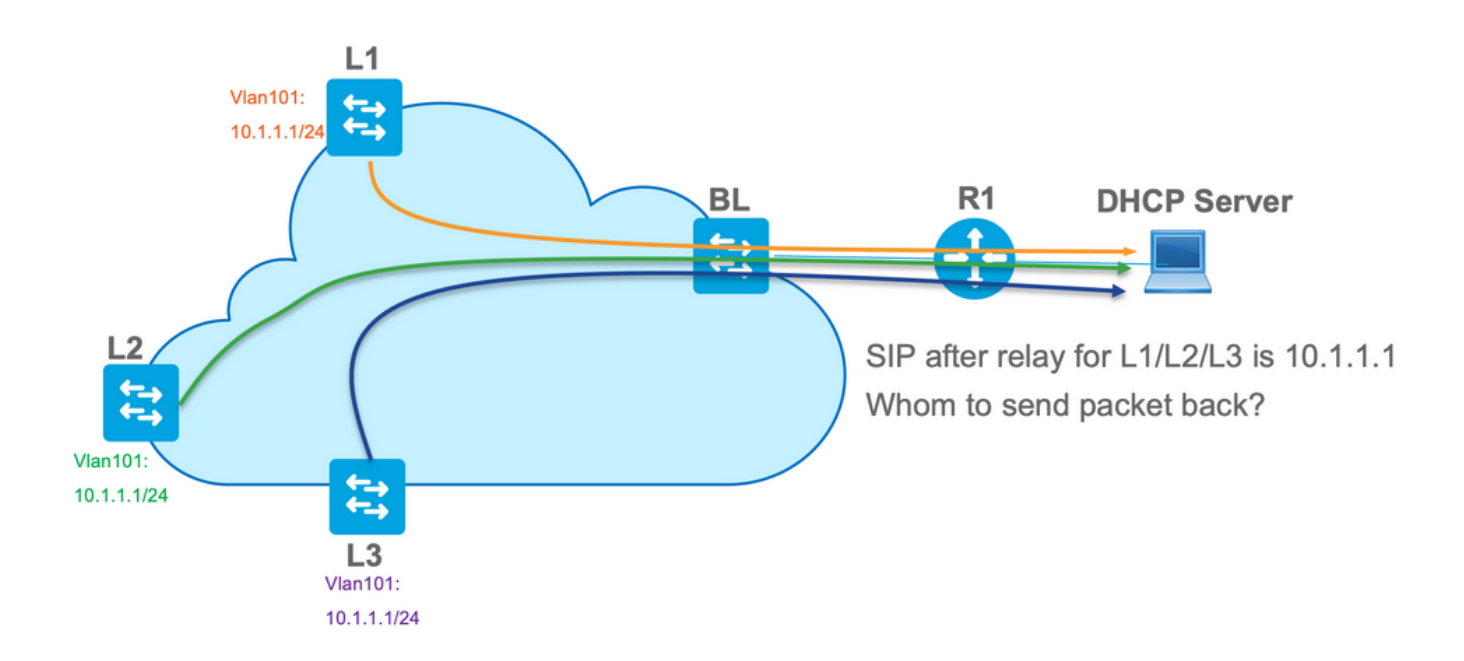

Om de niet-unieke bronkwestie op te lossen, moet u een uniek IP-adres voor de doorgestuurde DHCP-pakketten per Leaf kunnen gebruiken. Een ander probleem houdt verband met de vervanging van GIADDR. Op de DHCP-server moet u de juiste pool kiezen om het IP-adres toe te

wijzen. Het wordt gedaan vanuit de pool, die het IP-adres van de gateway (Gaddr) bestrijkt. Voor EVPN-stof moet het een IP-adres van SVI zijn, maar na het relais wordt de Gaddr vervangen door een IP-adres van het relais, dat in dit geval een unieke loopback is.

Hoe kunt u de DHCP-server informeren, welke pools het moet gebruiken?

Om dit probleem op te lossen wordt optie 82 gebruikt. Dit zijn voornamelijk de belangrijke subopties:

- 1 De Agent Circuit ID. In het geval van VXLAN/EVPN draagt deze suboptie VNI-ID over
- 5 (of 150 voor cisco eigen software). De subopties **voor** de **selectie** van **Koppelen** die eigenlijke net hebben, waarvan DHCP-pakket afkomstig is
- 11 (of 152 voor cisco eigen software). De suboptie **Server Identifier** negeren die het adres van de DHCP-server heeft
- 151 De VRF-naam/VPN-id. Deze suboptie heeft VRF-naam/VPN-id

In een pakketvastlegging van het pakket van het DHCP-relais naar de DHCP-server kunt u deze verschillende opties in het DHCP-pakket zien zoals in de afbeelding.

| <b>* • •</b>                        |                                |                                         |                  |                            | dhcp.pcap             |                |               |                                           |
|-------------------------------------|--------------------------------|-----------------------------------------|------------------|----------------------------|-----------------------|----------------|---------------|-------------------------------------------|
| 🧉 📕 👩 🔘                             | S 🕺 🗋 📕                        | ् २ 🔶 🔿 🛙                               | 🖻 🕌 👱 其          | 🔲 Q Q Q 👖                  |                       |                |               |                                           |
| bootp                               |                                |                                         |                  |                            |                       |                |               |                                           |
| No. delta i                         | ip.id                          | Time                                    | Source           | Destination                | Protocol              | Length         | Info          |                                           |
| 3 0.000000                          | Øx15a2 (5538)                  | 20:39:04.097953                         | 10.1.251.1       | 192.168.20.1               | 2 DHCP                | 396            | DHCP Discover | - Transaction ID 0x19a3                   |
| 6 0.001455                          | 0x40d7 (16599)                 | 20:39:04.099408                         | 192.168.20.12    | 10.1.251.1                 | DHCP                  | 362            | DHCP Offer    | <ul> <li>Transaction ID 0x19a3</li> </ul> |
| 7 0.012357                          | 0x15a4 (5540)                  | 20:39:04.111765                         | 10.1.251.1       | 192.168.20.1               | 2 DHCP                | 414            | DHCP Request  | <ul> <li>Transaction ID 0x19a3</li> </ul> |
| L 8 0.000500                        | 0x40d8 (16600)                 | 20:39:04.112265                         | 192.168.20.12    | 10.1.251.1                 | DHCP                  | 362            | DHCP ACK      | - Transaction ID 0x19a3                   |
| 10 10.7585                          | 0x15d0 (5542)<br>0x1747 (5959) | 20:39:14.870300                         | 10.1.252.1       | 192.108.20.1               | 2 DHCP                | 390            | DHCP Discover | - Transaction ID 0x217c                   |
| 12 0.020232                         | 0x15a8 (5544)                  | 20:39:14.891269                         | 10.1.252.1       | 192.168.20.1               | 2 DHCP                | 414            | DHCP Request  | - Transaction ID 0x217c                   |
| 13 0.000423                         | 0x1748 (5960)                  | 20:39:14.891692                         | 192.168.20.12    | 10.1.252.1                 | DHCP                  | 362            | DHCP ACK      | - Transaction ID 0x217c                   |
|                                     |                                |                                         |                  |                            |                       |                |               |                                           |
| ▹ Ethernet II, Src:                 | a0:b4:39:21:92:3f              | (a0:b4:39:21:92:3f)                     | , Dst: Vmware_a8 | :0a:e4 (00:50:56:a8:0a:e4) |                       |                |               |                                           |
| ▹ Internet Protocol                 | Version 4, Src: 10             | .1.251.1, Dst: 192                      | 168.20.12        |                            |                       |                |               |                                           |
| ▶ User Datagram Pro                 | tocol, Src Port: 67            | , Dst Port: 67                          |                  |                            |                       |                |               |                                           |
| w Bootstrap Protoco                 | l (Discover)                   |                                         |                  |                            |                       |                |               |                                           |
| Message type: B                     | Boot Request (1)               |                                         |                  |                            |                       |                |               |                                           |
| Hardware type:                      | Ethernet (0x01)                |                                         |                  |                            |                       |                |               |                                           |
| Hons: 1                             | ss tength, o                   |                                         |                  |                            |                       |                |               |                                           |
| Transaction ID:                     | : 0x000019a3                   |                                         |                  |                            |                       |                |               |                                           |
| Seconds elapsed                     | d: 0                           |                                         |                  |                            |                       |                |               |                                           |
| ▹ Bootp flags: 0x                   | x8000, Broadcast fl            | ag (Broadcast)                          |                  |                            |                       |                |               |                                           |
| Client IP addre                     | ess: 0.0.0.0                   |                                         |                  |                            |                       |                |               |                                           |
| Your (client) I                     | IP address: 0.0.0.0            |                                         |                  | Relay Agent/Gladdr         |                       |                |               |                                           |
| Next server IP                      | address: 0.0.0.0               |                                         |                  |                            |                       |                |               |                                           |
| Relay agent IP                      | address: 10.1.251.             | 1                                       |                  |                            |                       |                |               |                                           |
| Client MAC addr                     | ress: Cisco_43:34:c            | 1 (T4:CT:e2:43:34:C                     | 1)               |                            |                       |                |               |                                           |
| Server host nam                     | ne not given                   | 000000000000000000000000000000000000000 | 0                |                            |                       |                |               |                                           |
| Boot file name                      | not given                      |                                         |                  |                            |                       |                |               |                                           |
| Magic cookie: D                     | DHCP                           |                                         |                  |                            |                       |                |               |                                           |
| ▶ Option: (53) DH                   | HCP Message Type (D            | iscover)                                |                  |                            |                       |                |               |                                           |
| ▶ Option: (57) Ma                   | aximum DHCP Message            | Size                                    |                  |                            |                       |                |               |                                           |
| ▶ Option: (61) Cl                   | lient identifier               |                                         |                  |                            |                       |                |               |                                           |
| ▶ Option: (12) Ho                   | ost Name                       |                                         |                  |                            |                       |                |               |                                           |
| ▷ Option: (55) Pa                   | arameter Request Li            | st                                      |                  |                            |                       |                |               |                                           |
| p Uption: (60) Ve                   | endor class identif            | tion                                    |                  |                            |                       |                |               |                                           |
| Length: 44                          | gene intormación op            | (10)                                    |                  |                            |                       |                |               |                                           |
| v Option 82 Su                      | boption: (1) Agent             | Circuit ID                              |                  | Agent Circuit              | D (VNI encoded)       |                |               |                                           |
| Length: 12                          | 2                              |                                         |                  |                            |                       |                |               |                                           |
| Agent Circ                          | cuit ID: 010a000800            | 002775010a0000                          |                  |                            |                       |                |               |                                           |
| ▶ Option 82 Su                      | boption: (2) Agent             | Remote ID                               |                  |                            |                       |                |               |                                           |
| ▶ Option 82 Su                      | boption: (151) VRF             | name/VPN ID                             |                  | - Link Solo                | tion (nool from which | in address sh  | ould be accid | (here                                     |
| ♥ Option 82 Sul                     | Doption: (150) Link            | selection (Cisco                        | proprietary)     | Link Selet                 | suon (poor nom which  | in anniess su  | ouid be assig | ineu)                                     |
| Length: 4                           |                                |                                         |                  |                            |                       |                |               |                                           |
| V Ontion 82 Su                      | bontion: (152) Ser             | ver ID Override (fi                     | sco proprietary) | Server                     | ID override (used for | redirecting DF | CP renew on   | ver relav)                                |
| Length: 4                           | Jober 2011, (132) 3611         | to the overline (ct                     | co propriedary)  | - Server                   | in overline (used ior | realizeding Dr | ion renew of  | (ci rolay)                                |
| Server ID                           | Override (Cisco pr             | oprietary): 10.1.10                     | 1.1              |                            |                       |                |               |                                           |
| <ul> <li>Option: (255) E</li> </ul> | End                            |                                         |                  |                            |                       |                |               |                                           |

Switchconfiguratie:

- Optie 82 heeft alle benodigde informatie die nodig is om de juiste DHCP-pool te kiezen en het pakket van de server naar de juiste Leaf terug te sturen.
- Dit werkt alleen als de DHCP-server optie 82-informatie kan verwerken, hoewel niet alle servers deze volledig ondersteunen (zoals win2012 r2).

```
ip dhcp relay information option vpn
                                           <<< adds the VRF name/VPN ID to the option 82
ip dhcp relay information option
                                           <<< enables option 82
1
ip dhcp snooping vlan 101-102,201-202
ip dhcp snooping
1
vlan configuration 101
member evpn-instance 101 vni 10101
1
interface Loopback101
vrf forwarding green
ip address 10.1.251.1 255.255.255.255
1
interface Vlan101
vrf forwarding green
ip dhcp relay source-interface Loopback101 <<< DHCP relay source is unique Loopback
ip address 10.1.101.1 255.255.255.0
ip helper-address 192.168.20.12
                                              <<< 192.168.20.12 - DHCP server
```

#### Configuratie van servers

#### Win2012 R2 Configuration optie 1 - uniek Relay IP per VNI/SVI per VTEP

Het belangrijkste probleem met win2012 is dat optie 82 niet volledig wordt ondersteund, zodat de suboptie "Link Selectie" (5 of bedrijfseigen Cisco - 150) niet kan worden gebruikt om de juiste pool op de DHCP-server te selecteren.

Voor een oplossing van dit probleem kan deze benadering worden gebruikt:

- Een bereik voor RELAY IP-adressen moet anders worden gemaakt, vindt DHCP geen pool die overeenkomt met DHCP GIADDR en negeert het pakket. Het volledige IP-bereik moet van DHCP worden uitgesloten om toewijzing uit de RELAY IP-pool te voorkomen. We noemen deze pool RELAY\_POOL
- De ruimte voor het IP-bereik dat u wilt toewijzen moet worden gecreëerd. We noemen deze pool IP\_POOL
- Superscope moet worden gecreëerd en beide bereik RELAY\_POOL en IP\_POOL moeten worden opgenomen

Laten we zien hoe het DHCP-pakket op de server wordt verwerkt.

- 1. DHCP-pakket wordt ontvangen door de server.
- 2. Gebaseerd op GIADDR. respective pool RELAY\_POOL wordt gekozen in de juiste superscope.
- 3. Omdat er geen gratis IP adressen in RELAY\_POOL zijn (herinner je je dat de volledige scope is uitgesloten?) fallback to IP\_POOL in dezelfde superscope.

4. Het adres wordt toegewezen van de respectieve superpool en teruggestuurd naar de Relay. Een groot nadeel van deze methode is dat u een unieke loopback per VLAN/VNI per vtep moet hebben aangezien de pool van DHCP op het adres van Relay wordt geselecteerd.

Deze optie brengt ons tot het gebruik van een groot IP bereik voor de relais IP-adressen.

Optie 1. Stap voor stap instructies hoe u Win2012 r2 wilt configureren.

Maak de DHCP-scope voor Relay-adressen. Klik met de rechtermuisknop op en kies **Nieuwe** werkruimte zoals in de afbeelding.

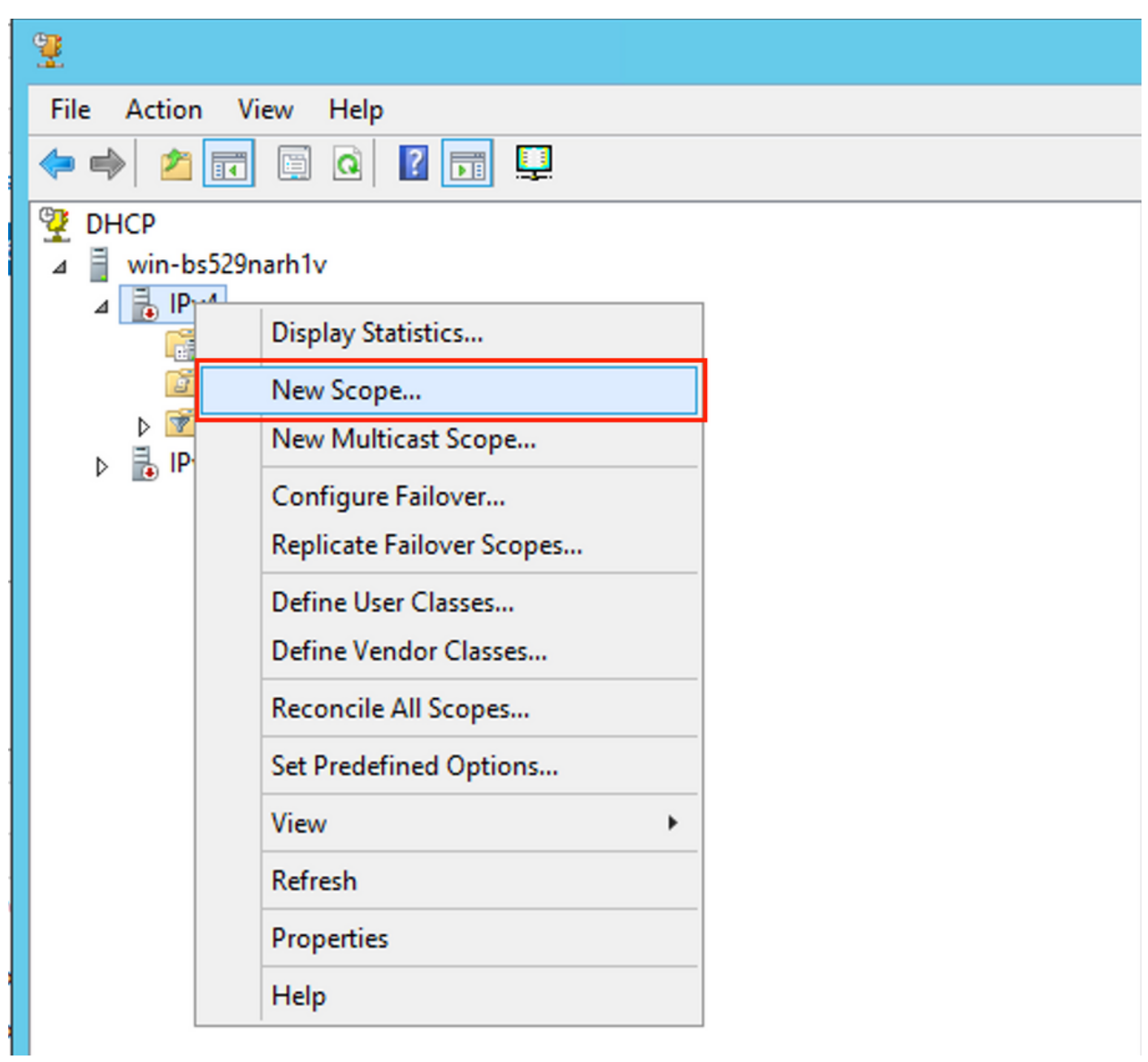

Selecteer Volgende zoals in de afbeelding.

| New Scope Wizard |                                                                                                    |  |  |  |
|------------------|----------------------------------------------------------------------------------------------------|--|--|--|
|                  | Welcome to the New Scope Wizard         This wizard helps you set up a scope for distributing IP addresses to computers on your network.         To continue, click Next. |  |  |  |
|                  | < Back Next > Cancel                                                                                                    |  |  |  |

Vul een betekenisvolle naam, beschrijving in en selecteer vervolgens Volgende zoals in de afbeelding weergegeven.

| New Scope Wizard                                                                                                    |                               |  |  |  |  |
|----------------------------------------------------------------------------------------------------|-------------------------------|--|--|--|--|
| Scope Name<br>You have to provide an identifying scope name. You also have the option of providing<br>a description.                    |                               |  |  |  |  |
| Type a name and description for this scope. This information helps you quickly identify<br>how the scope is to be used on your network. |                               |  |  |  |  |
| Name:                                                                                                    | Van101 Loopbacks [VNI10101]   |  |  |  |  |
| Description:                                                                                                    | Van 101 Loopbacks [VNI 10101] |  |  |  |  |
|                                                                                                    |                               |  |  |  |  |
|                                                                                                    |                               |  |  |  |  |
|                                                                                                    |                               |  |  |  |  |
|                                                                                                    |                               |  |  |  |  |
|                                                                                                    |                               |  |  |  |  |
|                                                                                                    |                               |  |  |  |  |
|                                                                                                    |                               |  |  |  |  |
|                                                                                                    | < Back Next > Cancel          |  |  |  |  |

Vul de IP-adresinformatie in voor de Relay-pool. In dit voorbeeld is het netmask 24 maar kan groter of kleiner zijn (het hangt af van de grootte van het netwerk) zoals getoond in de afbeelding.

| New Scope Wizard                                                                                                    |  |  |  |  |  |
|----------------------------------------------------------------------------------------------------|--|--|--|--|--|
| IP Address Range<br>You define the scope address range by identifying a set of consecutive IP addresses.                                                                                                  |  |  |  |  |  |
| Configuration settings for DHCP Server         Enter the range of addresses that the scope distributes.         Start IP address:       10 . 1 . 251 . 1         End IP address:       10 . 1 . 251 . 254 |  |  |  |  |  |
| Configuration settings that propagate to DHCP Client<br>Length: 24<br>Subnet mask: 255.255.255.0                                                                                                    |  |  |  |  |  |
| < Back Next > Cancel                                                                                                    |  |  |  |  |  |

Sluit alle marges van de pool uit. Dit is belangrijk, anders kunnen IP-adressen van deze pool worden toegewezen.

| New Scope Wizard                                                                                                    |  |  |  |  |  |
|----------------------------------------------------------------------------------------------------|--|--|--|--|--|
| Add Exclusions and Delay<br>Exclusions are addresses or a range of addresses that are not distributed by the<br>server. A delay is the time duration by which the server will delay the transmission of a<br>DHCPOFFER message. |  |  |  |  |  |
| Type the IP address range that you want to exclude. If you want to exclude a single<br>address, type an address in Start IP address only.                                                                                       |  |  |  |  |  |
| Start IP address:     End IP address:       I     .       I     .       I     .                                                                                                    |  |  |  |  |  |
| Excluded address range:<br>10.1.251.1 to 10.1.251.254 Remove                                                                                                    |  |  |  |  |  |
|                                                                                                    |  |  |  |  |  |
| Subnet delay in milli second:                                                                                                    |  |  |  |  |  |
|                                                                                                    |  |  |  |  |  |
|                                                                                                    |  |  |  |  |  |
| < Back Next > Cancel                                                                                                    |  |  |  |  |  |

Configureer de leasetijd (deze is standaard 8 dagen) zoals in de afbeelding.

| New Scope Wizard                                                                                                    |  |  |  |  |  |
|----------------------------------------------------------------------------------------------------|--|--|--|--|--|
| Lease Duration<br>The lease duration specifies how long a client can use an IP address from this scope.                                                                                                    |  |  |  |  |  |
| Lease durations should typically be equal to the average time the computer is<br>connected to the same physical network. For mobile networks that consist mainly of<br>portable computers or dial-up clients, shorter lease durations can be useful.<br>Likewise, for a stable network that consists mainly of desktop computers at fixed<br>locations, longer lease durations are more appropriate.<br>Set the duration for scope leases when distributed by this server. |  |  |  |  |  |
| Limited to:                                                                                                    |  |  |  |  |  |
| Days: Hours: Minutes:                                                                                                    |  |  |  |  |  |
| < Back Next > Cancel                                                                                                    |  |  |  |  |  |

U kunt de DHCP-opties instellen op DNS/WINS (in dit voorbeeld overgeslagen).

| New Scope Wizard                                                                                                    |  |  |  |  |  |
|----------------------------------------------------------------------------------------------------|--|--|--|--|--|
| Configure DHCP Options<br>You have to configure the most common DHCP options before clients can use the<br>scope.                                                        |  |  |  |  |  |
| When clients obtain an address, they are given DHCP options such as the IP<br>addresses of routers (default gateways), DNS servers, and WINS settings for that<br>scope. |  |  |  |  |  |
| The settings you select here are for this scope and override settings configured in the<br>Server Options folder for this server.                                        |  |  |  |  |  |
| Do you want to configure the DHCP options for this scope now?                                                                                                    |  |  |  |  |  |
| O Yes, I want to configure these options now                                                                                                    |  |  |  |  |  |
| No, I will configure these options later                                                                                                    |  |  |  |  |  |
|                                                                                                    |  |  |  |  |  |
|                                                                                                    |  |  |  |  |  |
|                                                                                                    |  |  |  |  |  |
|                                                                                                    |  |  |  |  |  |
| < Back Next > Cancel                                                                                                    |  |  |  |  |  |
|                                                                                                    |  |  |  |  |  |

Activeert het bereik zoals in de afbeelding.

| New Scope Wizard                                                                                                    |
|----------------------------------------------------------------------------------------------------|
| Activate Scope<br>Clients can obtain address leases only if a scope is activated.                                         |
| Do you want to activate this scope now?<br>Yes, I want to activate this scope now<br>No, I will activate this scope later |
| < Back Next > Cancel                                                                                                    |

Voltooi de configuratie zoals in de afbeelding wordt weergegeven.

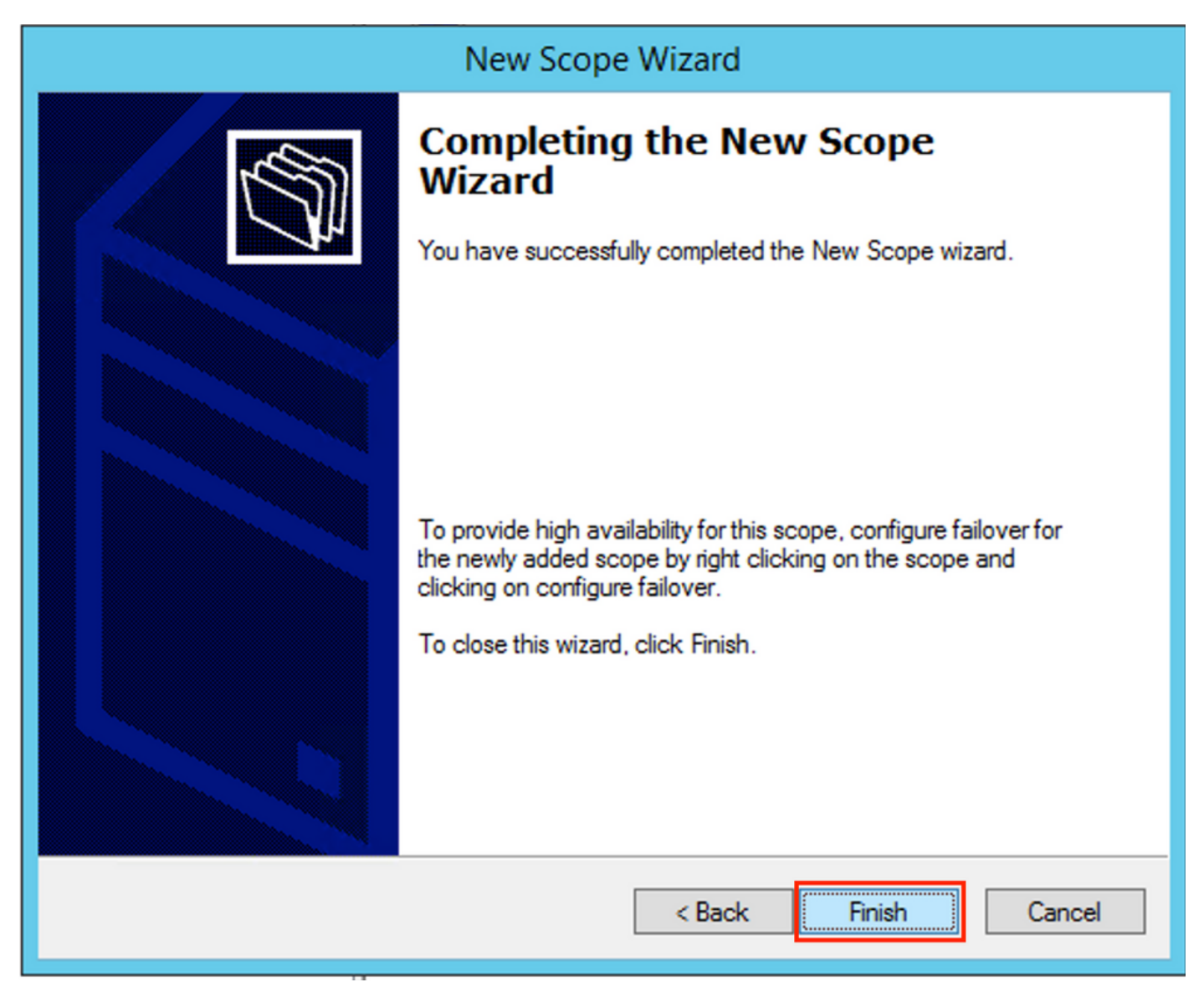

Creëer nu een superscoop. Selecteer met de rechtermuisknop **Nieuwe superscope** zoals in de afbeelding.

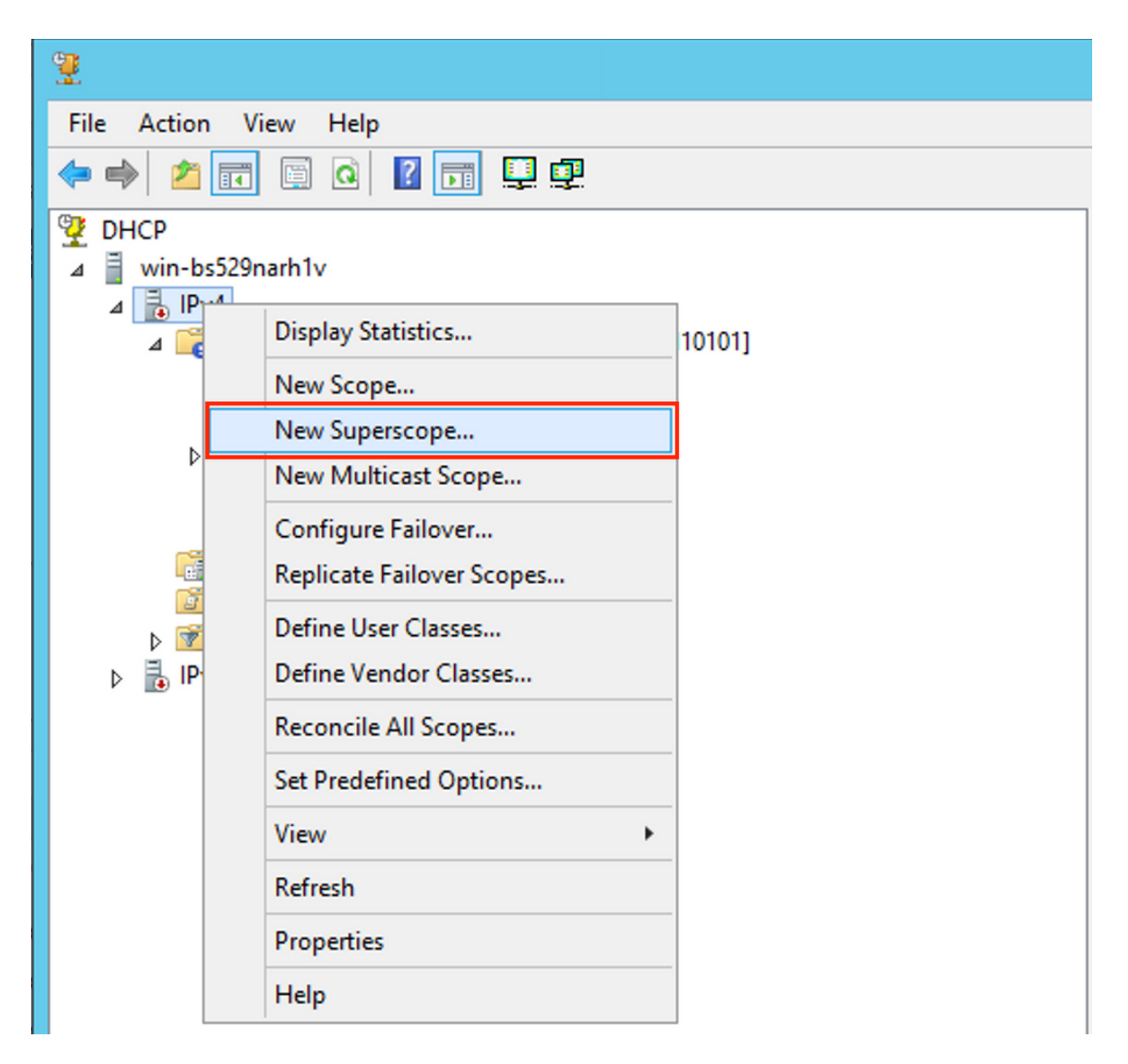

Selecteer Volgende zoals in de afbeelding.

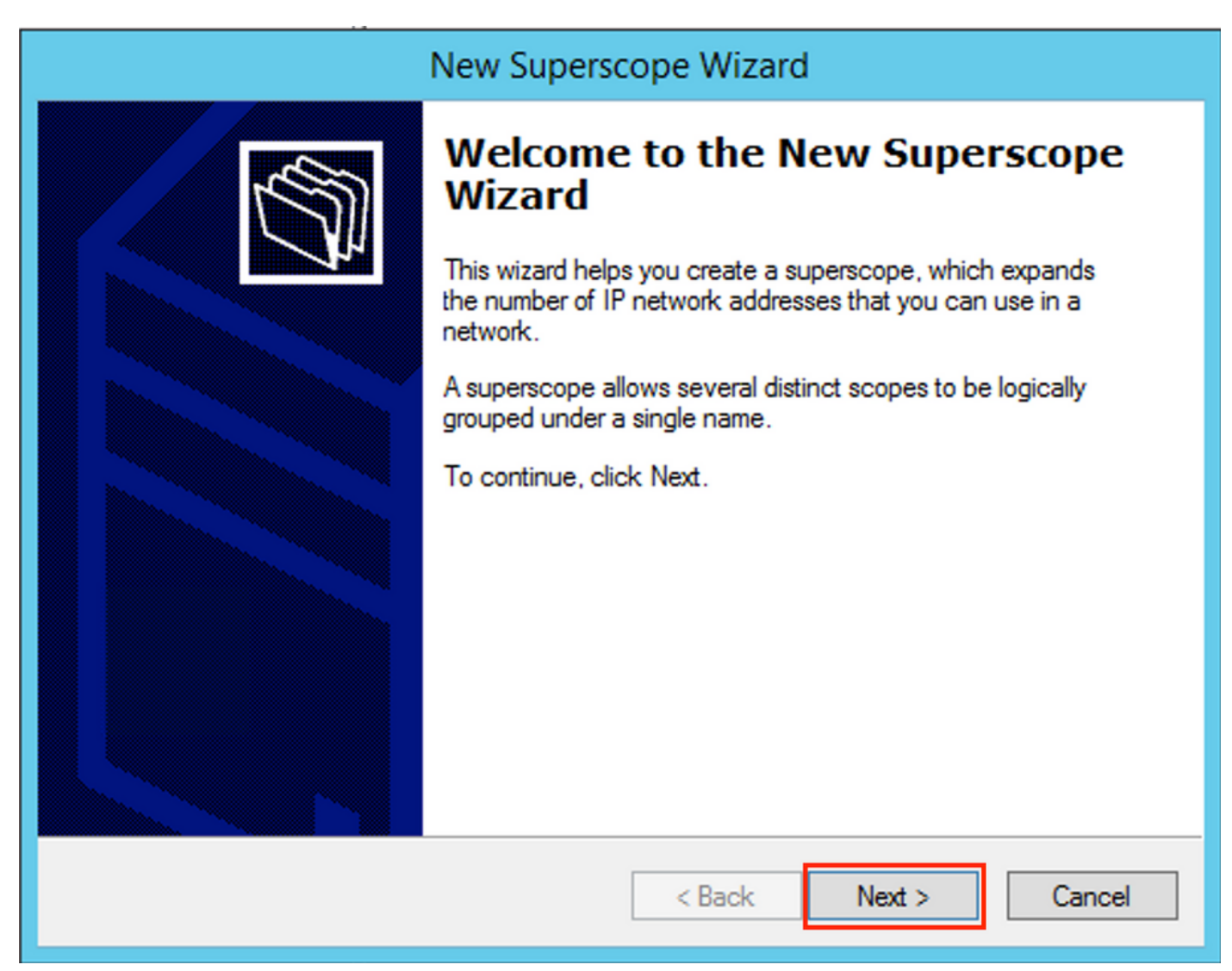

Kies een betekenisvolle naam voor de **Superscope** zoals in de afbeelding wordt getoond.

|                             | New Superscope Wizard                                   |
|-----------------------------|---------------------------------------------------------|
| <b>Superscop</b><br>You hav | e Name<br>ve to provide an identifying superscope name. |
| Name:                       | Vlan 101 [VNI10101] superscope                          |
|                             | < Back Next > Cancel                                    |

Kies het bereik dat aan de superscope moet worden toegevoegd.

| New Superscope Wizard                                                                  |  |  |  |  |  |
|----------------------------------------------------------------------------------------|--|--|--|--|--|
| Select Scopes<br>You create a superscope by building a collection of scopes.           |  |  |  |  |  |
| Select one or more scopes from the list to add to the superscope.<br>Available scopes: |  |  |  |  |  |
| [10.1.251.0] Vlan101 Loopbacks [VNI10101]                                              |  |  |  |  |  |
|                                                                                        |  |  |  |  |  |
|                                                                                        |  |  |  |  |  |
|                                                                                        |  |  |  |  |  |
| < Back Next > Cancel                                                                   |  |  |  |  |  |

Voltooi de instelling zoals in de afbeelding.

| New Superscope Wizard               |                                                               |  |  |  |
|-------------------------------------|---------------------------------------------------------------|--|--|--|
|                                     | Completing the New Superscope<br>Wizard                       |  |  |  |
|                                     | You have successfully completed the New Superscope<br>wizard. |  |  |  |
|                                     | The following superscope will be created:                     |  |  |  |
|                                     | Name: Man101 [VNI10101] superscope                            |  |  |  |
| Scopes included in this superscope: |                                                               |  |  |  |
|                                     | [10.1.251.0] Van 101 Loopbacks [VNI10101]                     |  |  |  |
| To close this wizard, click Finish. |                                                               |  |  |  |
|                                     | < Back Finish Cancel                                          |  |  |  |

Maak een DHCP-pool waaruit IP-adressen worden toegewezen. Klik met de rechtermuisknop en selecteer **Nieuw bereik...** zoals in de afbeelding wordt weergegeven.

| 2                     | DHCP                                                                                                    |       |                                  |              |                              |  |
|-----------------------|----------------------------------------------------------------------------------------------------|-------|----------------------------------|--------------|------------------------------|--|
| File Action View Help |                                                                                                    |       |                                  |              |                              |  |
| 🗢 🔿 🖄 🔂 🛛             |                                                                                                    |       |                                  |              |                              |  |
| 👰 DHCP                |                                                                                                    |       | Contents of Superscope           | Status       | Description                  |  |
| ⊿ 🚆 win-bs529narh1v   |                                                                                                    |       | 🕞 Scope [10.1.251.0] Vlan101 Loo | ** Active ** | Vlan101 Loopbacks [VNI10101] |  |
| a                     | Display Statistics       Display Statistics       New Scope       Configure Failover       Deactivate       View       Delete       Refresh       Export List       Properties       Help | v101] |                                  |              |                              |  |

Selecteer Volgende zoals in de afbeelding.

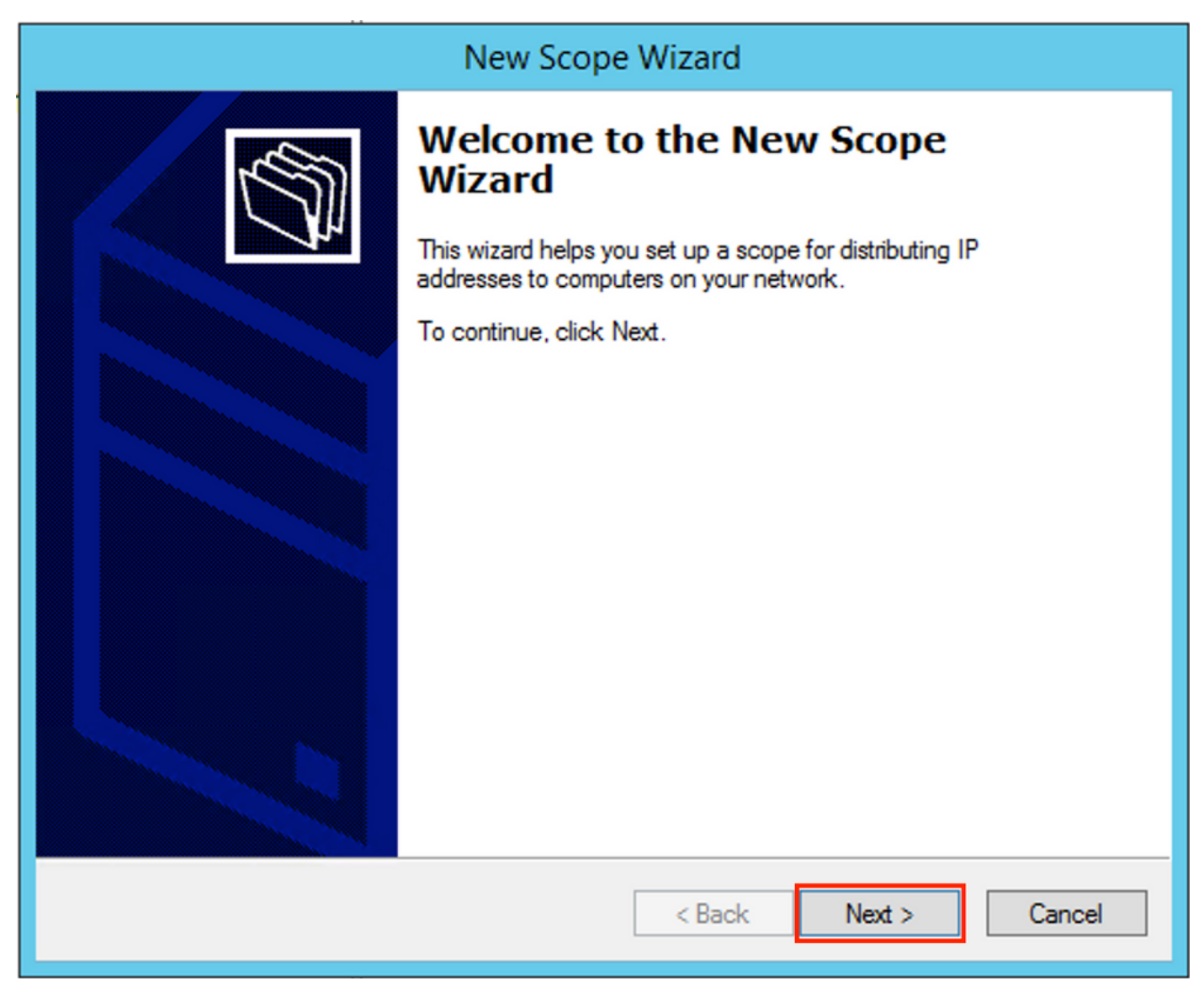

Kies een betekenisvolle naam en beschrijving zoals in de afbeelding.

| New Scope Wizard                                                                                                    |                               |  |  |
|----------------------------------------------------------------------------------------------------|-------------------------------|--|--|
| Scope Name<br>You have to provide an identifying scope name. You also have the option of providing<br>a description.                    |                               |  |  |
| Type a name and description for this scope. This information helps you quickly identify<br>how the scope is to be used on your network. |                               |  |  |
| Name:                                                                                                    | Van 101 DHCP scope [VNI10101] |  |  |
| Description:                                                                                                    | Van 101 DHCP scope [VNI10101] |  |  |
|                                                                                                    |                               |  |  |
|                                                                                                    |                               |  |  |
|                                                                                                    |                               |  |  |
|                                                                                                    |                               |  |  |
|                                                                                                    |                               |  |  |
|                                                                                                    |                               |  |  |
|                                                                                                    | < Back Next > Cancel          |  |  |

Specificeer het netwerk en het masker voor de pool waarin u de IP-adressen aan de clients wilt toewijzen zoals in de afbeelding.

| New Scope Wizard                                                                                         |  |  |  |
|----------------------------------------------------------------------------------------------------|--|--|--|
| IP Address Range<br>You define the scope address range by identifying a set of consecutive IP addresses. |  |  |  |
| Configuration settings for DHCP Server                                                                   |  |  |  |
| Enter the range of addresses that the scope distributes.                                                 |  |  |  |
| Start IP address: 10 . 1 . 101 . 1                                                                       |  |  |  |
| End IP address: 10 . 1 . 101 . 254                                                                       |  |  |  |
| Configuration settings that propagate to DHCP Client                                                     |  |  |  |
| Length: 24                                                                                               |  |  |  |
| Subnet mask: 255.255.0                                                                                   |  |  |  |
|                                                                                                    |  |  |  |
|                                                                                                    |  |  |  |
| < Back Next > Cancel                                                                                     |  |  |  |

Sluit het IP-adres van de DEFAULT Gateway uit de pool (in dit voorbeeld is het 10.1.101.1) zoals in de afbeelding.

| New   | Scope | Wizard |
|-------|-------|--------|
| 11011 | Scope |        |

| New Scope Wizaru                                                                                                    |  |  |  |
|----------------------------------------------------------------------------------------------------|--|--|--|
| Add Exclusions and Delay<br>Exclusions are addresses or a range of addresses that are not distributed by the<br>server. A delay is the time duration by which the server will delay the transmission of a<br>DHCPOFFER message. |  |  |  |
| Type the IP address range that you want to exclude. If you want to exclude a single<br>address, type an address in Start IP address only.                                                                                       |  |  |  |
| Start IP address: End IP address:                                                                                                    |  |  |  |
| Image: State in dedicess.       Image: Add                                                                                                    |  |  |  |
| Excluded address range:                                                                                                    |  |  |  |
| Address 10.1.101.1 Remove                                                                                                    |  |  |  |
|                                                                                                    |  |  |  |
|                                                                                                    |  |  |  |
|                                                                                                    |  |  |  |
|                                                                                                    |  |  |  |
|                                                                                                    |  |  |  |
|                                                                                                    |  |  |  |
|                                                                                                    |  |  |  |
|                                                                                                    |  |  |  |
|                                                                                                    |  |  |  |
| < Back Next > Cancel                                                                                                    |  |  |  |

Specificeer de timer zoals in de afbeelding.

| New Scope Wizard                                                                                                    |  |  |  |
|----------------------------------------------------------------------------------------------------|--|--|--|
| Lease Duration<br>The lease duration specifies how long a client can use an IP address from this scope.                                                                                                    |  |  |  |
| Lease durations should typically be equal to the average time the computer is<br>connected to the same physical network. For mobile networks that consist mainly of<br>portable computers or dial-up clients, shorter lease durations can be useful.<br>Likewise, for a stable network that consists mainly of desktop computers at fixed<br>locations, longer lease durations are more appropriate.<br>Set the duration for scope leases when distributed by this server. |  |  |  |
| Limited to:                                                                                                    |  |  |  |
| Days: Hours: Minutes:                                                                                                    |  |  |  |
| < Back Next > Cancel                                                                                                    |  |  |  |

Optioneel kunt u DNS/WINS specificeren (overgeslagen in dit voorbeeld).

| New Scope Wizard                                                                                                    |  |  |  |  |
|----------------------------------------------------------------------------------------------------|--|--|--|--|
| Configure DHCP Options<br>You have to configure the most common DHCP options before clients can use the<br>scope.                                                        |  |  |  |  |
| When clients obtain an address, they are given DHCP options such as the IP<br>addresses of routers (default gateways), DNS servers, and WINS settings for that<br>scope. |  |  |  |  |
| The settings you select here are for this scope and override settings configured in the<br>Server Options folder for this server.                                        |  |  |  |  |
| Do you want to configure the DHCP options for this scope now?                                                                                                    |  |  |  |  |
| Yes, I want to configure these options now                                                                                                    |  |  |  |  |
| No, I will configure these options later                                                                                                    |  |  |  |  |
|                                                                                                    |  |  |  |  |
|                                                                                                    |  |  |  |  |
|                                                                                                    |  |  |  |  |
|                                                                                                    |  |  |  |  |
|                                                                                                    |  |  |  |  |
| < Back Next > Cancel                                                                                                    |  |  |  |  |

Voltooi de configuratie zoals in de afbeelding wordt weergegeven.

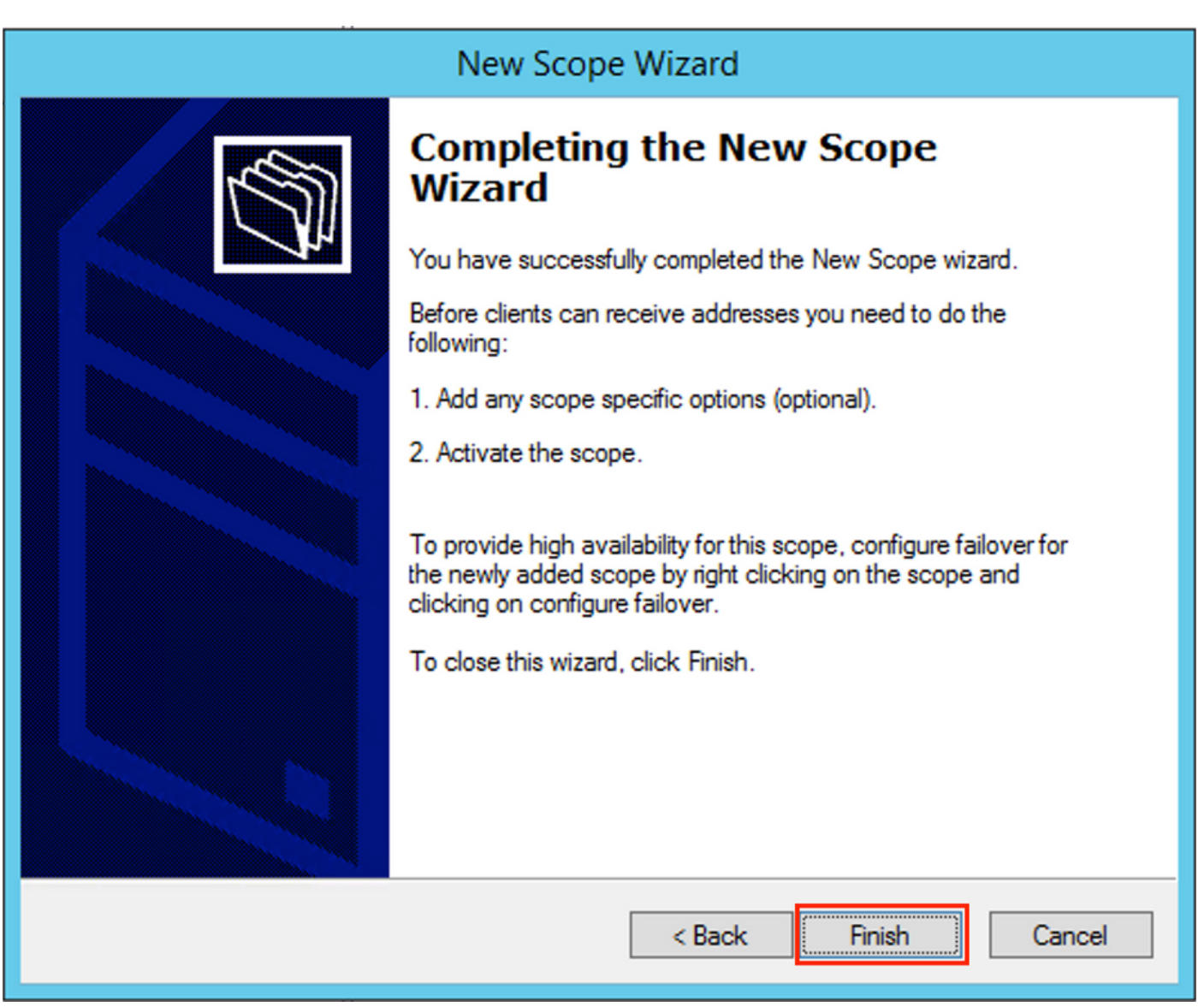

Na het creëren van een pool moet er een beleid voor de pool worden gecreëerd.

- In de beleidsagent is Circuit ID [1] gelijk
- Als u meerdere VLAN's/VNI's hebt, moet u superpool met subpools maken voor IP-adressen van doorgifte en het feitelijke IP-bereik voor toewijzing per VLAN/VNI
- In dit voorbeeld wordt gebruik gemaakt van VNI's 10101 en 10102

Switchconfiguratie:

```
ip dhcp relay information option vpn <<< add the VRF name/VPN ID to the option 82
ip dhcp relay information option
                                      <<< enables option 82
ip dhcp snooping vlan 101-102,201-202
ip dhcp snooping
1
vlan configuration 101
member evpn-instance 101 vni 10101
1
interface Loopback101
vrf forwarding green
ip address 10.1.251.1 255.255.255.255
1
interface Loopback102
vrf forwarding green
ip address 10.1.251.2 255.255.255.255
```

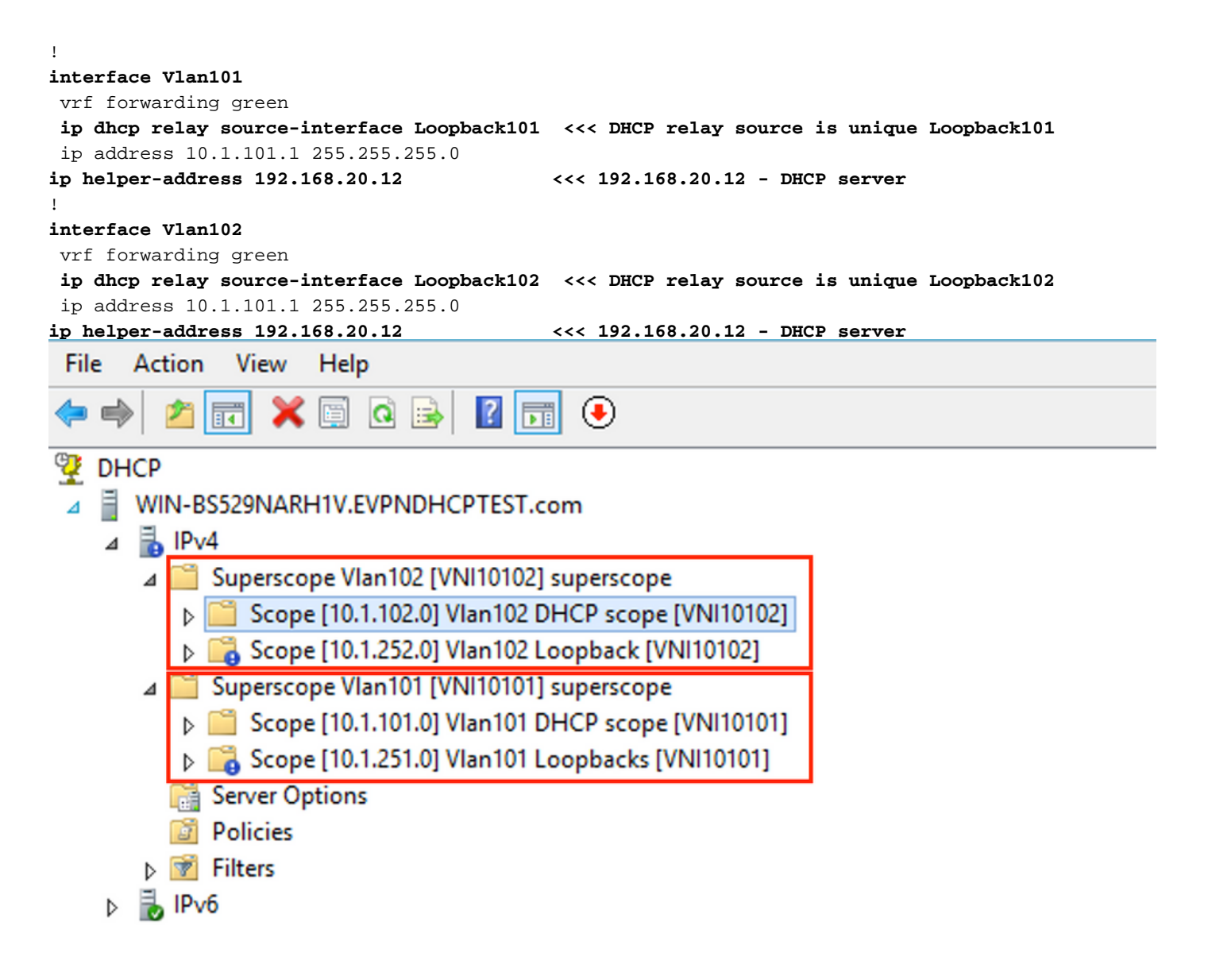

#### Win2012 R2 Configuration Optie 2 - voor één keer dezelfde agent Circuit ID-veld

- Het nadeel van de laatste benadering is de hoge benutting van unieke loopback, dus een andere optie is om het veld Agent Circuit ID aan te passen.
- De stappen zijn hetzelfde, maar u voegt beleidsaanmaak toe voor de selectie van het bereik niet gebaseerd op het veld Agent Circuit ID in plaats van Relay IP.

Beleidsvorming. Klik met de rechtermuisknop op de groep en selecteer **Nieuw beleid** zoals in de afbeelding.

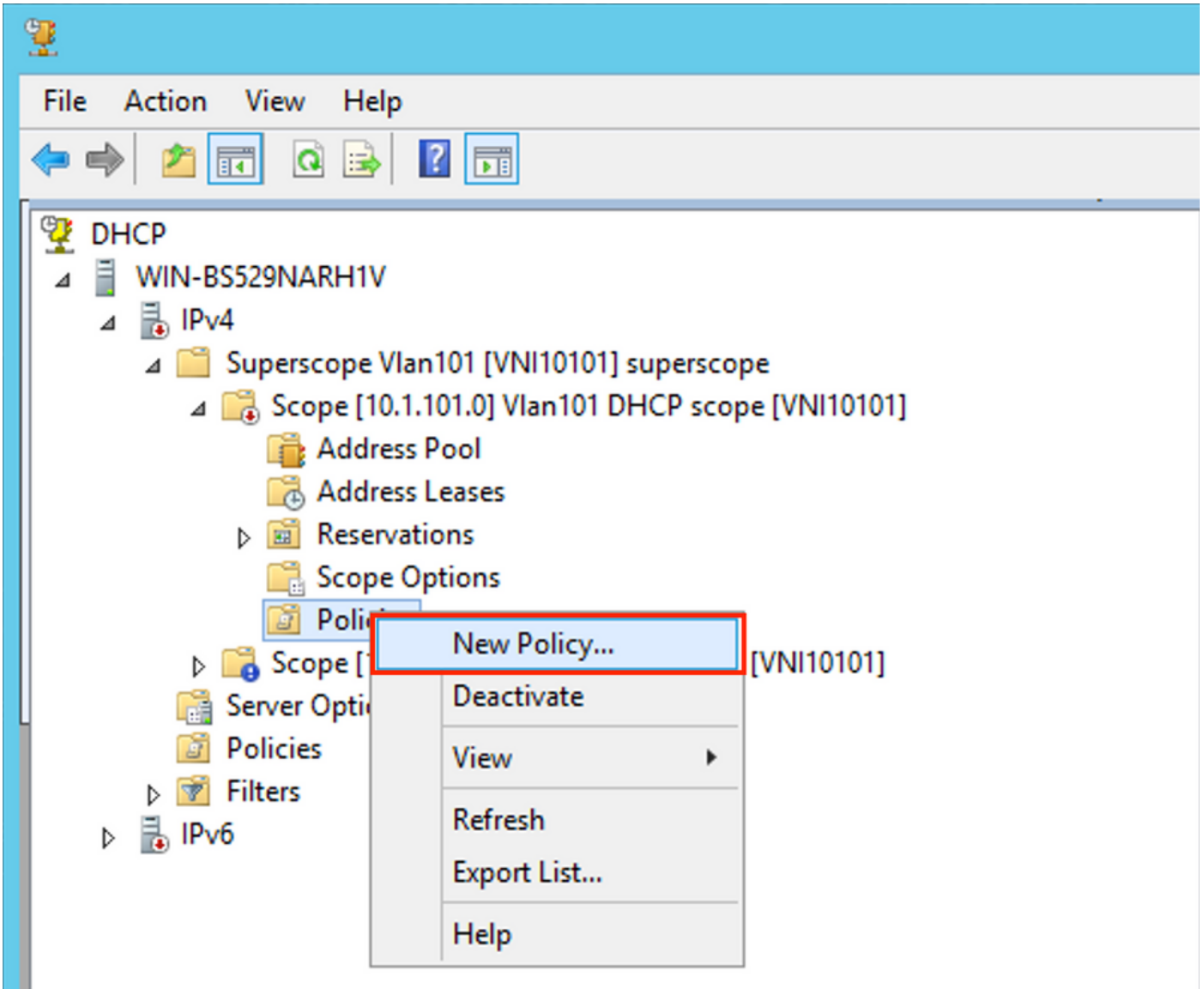

Kies een betekenisvolle naam en beschrijving voor het beleid zoals in de afbeelding.

| DHCP Policy Configuration Wizard                                                            |                                                                                                    |  |  |
|---------------------------------------------------------------------------------------------|----------------------------------------------------------------------------------------------------|--|--|
| Policy based IP                                                                             | Address and Option Assignment                                                                                                    |  |  |
| This feature allow<br>clients based on<br>This wizard will g<br>Configuration Po<br>policy. | ws you to distribute configurable settings (IP address, DHCP options) to<br>certain conditions (e.g. vendor class, user class, MAC address, etc.).<br>uide you setting up a new policy. Provide a name (e.g. VoIP Phone<br>licy) and description (e.g. NTP Server option for VoIP Phones) for your |  |  |
| Policy Name:                                                                                | Van 101 [VNI 10101] Option 82                                                                                                    |  |  |
| Description:                                                                                | Van101 [VNI10101] Option 82                                                                                                    |  |  |
|                                                                                             |                                                                                                    |  |  |
|                                                                                             |                                                                                                    |  |  |
|                                                                                             |                                                                                                    |  |  |
|                                                                                             |                                                                                                    |  |  |
|                                                                                             | < Back Next > Cancel                                                                                                    |  |  |

Voeg de nieuwe voorwaarde toe zoals in de afbeelding.

| DHCP Policy Configuration Wizard                                                                                                    |          |                    |  |
|----------------------------------------------------------------------------------------------------|----------|--------------------|--|
| Configure Conditions for the policy                                                                                                    |          |                    |  |
| A policy consists of one or more conditions and a set of configuration settings (options, IP<br>Address) that are distributed to the client. The DHCP server delivers these specific<br>settings to clients that match these conditions.<br>A policy with conditions based on fully qualified domain name can have |          |                    |  |
| Conditions                                                                                                    | Operator | Value              |  |
|                                                                                                    |          |                    |  |
| ⊂ AND                                                                                                    | Add      | Edit Remove        |  |
|                                                                                                    | < E      | Back Next > Cancel |  |

Voer het juiste Circuit-ID in (vergeet niet het vakje **Serie (\*)** toevoegen zoals in de afbeelding.

| DHCP Policy Configuration Wizard |                                                                                                    |   |  |  |  |
|----------------------------------|----------------------------------------------------------------------------------------------------|---|--|--|--|
| с                                | Add/Edit Condition ? ×                                                                                                    | R |  |  |  |
|                                  | Specify a condition for the policy being configured. Select a criteria, operator<br>and values for the condition.<br>Criteria: Relay Agent Information<br>Operator: Equals<br>Value (in hex)<br>Relay Agent Information:<br>Agent Circuit ID: 010a00080002775<br>Agent Remote ID:<br>Prefix wildcard(*)<br>Mappend wildcard(*)<br>Ok Cancel |   |  |  |  |
|                                  | < Back Next > Cance                                                                                                    |   |  |  |  |

Meer informatie over de keuze van dit nummer:

Bij Wireshark zie je Agent Circuit ID gelijk aan **010a00080002775010a000**, waar deze waarde is afgeleid van (00002775 hex = 1000 decimale is gelijk aan geconfigureerd VNI 10101 (1010 voor VLAN 101).

| • Option: (82) Agent Information Option                                               |
|---------------------------------------------------------------------------------------|
| Length: 44                                                                            |
| • Option 82 Suboption: (1) Agent Circuit ID                                           |
| Length: 12                                                                            |
| Agent Circuit ID: 010a000800002775010a0000                                            |
| Option 82 Suboption: (2) Agent Remote ID                                              |
| Option 82 Suboption: (151) VRF name/VPN ID                                            |
| • Option 82 Suboption: (150) Link selection (Cisco proprietary)                       |
| Length: 4                                                                             |
| Link selection (Cisco proprietary): 10.1.101.0                                        |
| <ul> <li>Option 82 Suboption: (152) Server ID Override (Cisco proprietary)</li> </ul> |
| Length: 4                                                                             |
| Server ID Override (Cisco proprietary): 10.1.101.1                                    |
|                                                                                       |
| Agent Circuit ID suboptie is in deze indeling gecodeerd voor VXLAN VPN:               |
|                                                                                       |

| Type suboptie | Lengte  | Circuit ID-type | Lengte  | VNI      | mod     | port    |
|---------------|---------|-----------------|---------|----------|---------|---------|
| 1 bytes       | 1 bytes | 1 bytes         | 1 bytes | 4 bytes  | 2 bytes | 2 bytes |
| 01            | 0       | 00              | 08      | 00002775 | *       | *       |

| DHCP Policy Configuration Wizard                                                                                                    |                                                                                                    |                    |  |  |
|----------------------------------------------------------------------------------------------------|----------------------------------------------------------------------------------------------------|--------------------|--|--|
| Configure Conditions for the policy                                                                                                    |                                                                                                    |                    |  |  |
| A policy consists of one or more<br>Address) that are distributed to<br>settings to clients that match the<br>A policy with conditions bas<br>configuration settings for DN | A policy consists of one or more conditions and a set of configuration settings (options, IP<br>Address) that are distributed to the client. The DHCP server delivers these specific<br>settings to clients that match these conditions.<br>A policy with conditions based on fully qualified domain name can have<br>configuration settings for DNS but not for options or IP address ranges |                    |  |  |
| Conditions                                                                                                    | Operator                                                                                                    | Value              |  |  |
|                                                                                                    |                                                                                                    |                    |  |  |
| C AND                                                                                                    | Add                                                                                                    | Edit Remove        |  |  |
|                                                                                                    | <                                                                                                    | Back Next > Cancel |  |  |

Configuratie van het IP bereik van welke IP adressen worden toegewezen. Zonder deze configuratie is geen toewijzing voor **het huidige toepassingsgebied** mogelijk.

|   | DHCP Policy Configuration Wizard                                                                                                    |  |  |
|---|----------------------------------------------------------------------------------------------------|--|--|
| C | Configure settings for the policy<br>If the conditions specified in the policy match a client request, the settings will be<br>applied.                                                                                                    |  |  |
|   | A scope can be subdivided into multiple IP address ranges. Clients that match the conditions defined in a policy will be issued an IP Address from the specified range.<br>Configure the start and end IP address for the range. The start and end IP addresses for the range must be within the start and end IP addresses of the scope.<br>The current scope IP address range is 10.1.101.1 - 10.1.101.254<br>If an IP address range is not configured for the policy, policy clients will be issued an IP address from the scope range. |  |  |
|   | Do you want to configure an IP address range for the policy: <ul> <li>Yes</li> <li>No</li> </ul>                                                                                                    |  |  |
|   | Start IP address:       10 . 1 .101. 1         End IP address:       10 . 1 .101.254                                                                                                    |  |  |
|   | Percentage of IP address range: 100.0                                                                                                    |  |  |

| I have the alterate altera | a de atanda and DUCD antias a clasterers a la in de affresidirer |  |
|----------------------------|------------------------------------------------------------------|--|

< Back

Next >

Cancel

#### U kunt in dit stadium ook de standaard DHCP-opties selecteren, zoals in de afbeelding.

| DHCP Policy                                                                               | Configuration Wizard                           |
|-------------------------------------------------------------------------------------------|------------------------------------------------|
| Configure settings for the policy<br>If the conditions specified in the polic<br>applied. | y match a client request, the settings will be |
| Vendor class: DHCP Stand                                                                  | ard Options                                    |
| Available Options                                                                         | Description                                    |
| 002 Time Offset                                                                           | UTC offset in seconds                          |
| 003 Router                                                                                | Array of router addresses order                |
| 004 Time Server                                                                           | Array of time server addresses, 🗠              |
|                                                                                           | >                                              |
| Data entry                                                                                |                                                |
| Long:                                                                                     |                                                |
| 0×0                                                                                       |                                                |
|                                                                                           |                                                |
|                                                                                           |                                                |
|                                                                                           |                                                |
|                                                                                           |                                                |
|                                                                                           |                                                |
|                                                                                           |                                                |
|                                                                                           |                                                |
|                                                                                           |                                                |
|                                                                                           |                                                |
|                                                                                           |                                                |
|                                                                                           | < Back Next > Cancel                           |
|                                                                                           |                                                |

Selecteer Voltooien zoals in de afbeelding.

| DHCP                                                                                                    | Policy Configura                                                                 | ation Wizard                    |
|----------------------------------------------------------------------------------------------------|----------------------------------------------------------------------------------|---------------------------------|
| Summary                                                                                                    |                                                                                  |                                 |
| A new policy will be created with<br>view properties of the policy and<br>Name: Vlan 101 [VNI1010<br>Description: Vlan 101 [VNI1010<br>Conditions: OR of | n the following properti<br>I click the DNS tab.<br>1] Option 82<br>1] Option 82 | ies. To configure DNS settings, |
| Conditions                                                                                                    | Operator                                                                         | Value                           |
| Settings:                                                                                                    | Lyuais                                                                           |                                 |
| Option Name                                                                                                    | Vendor Class                                                                     | Value                           |
|                                                                                                    |                                                                                  |                                 |
|                                                                                                    | <                                                                                | Back Finish Cancel              |

Voor andere bereiken moet een vergelijkbare configuratie worden uitgevoerd, zoals in de afbeelding.

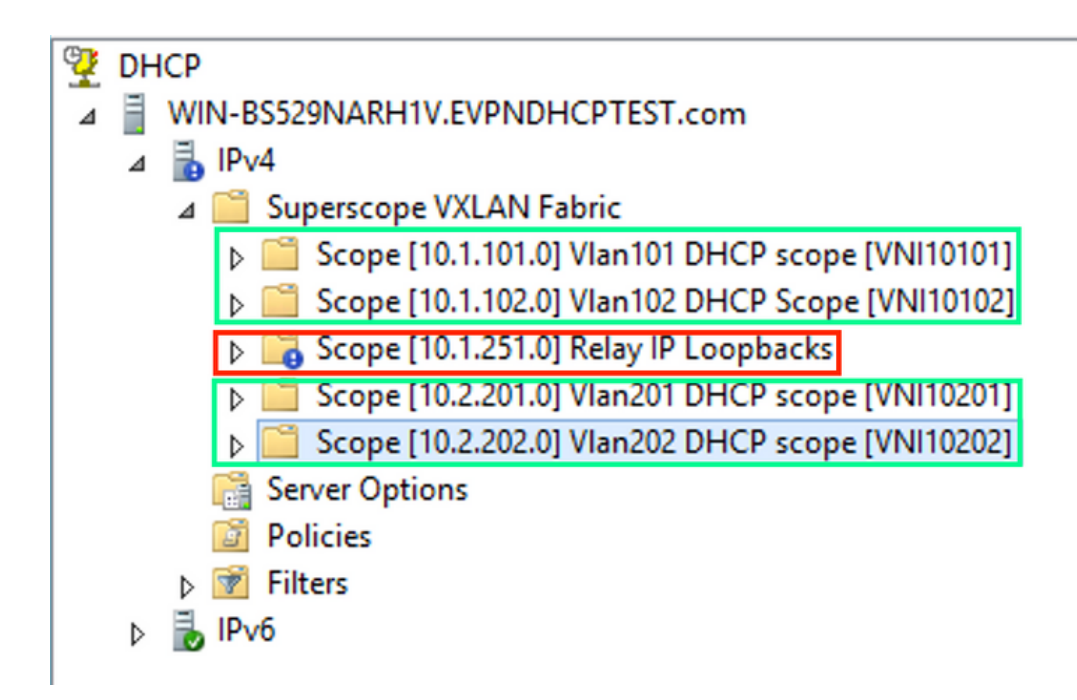

In dit scenario kunt u slechts één uniek IP-adres per VTEP gebruiken voor aantallen SVI's en niet één unieke loopback per VNI/SVI per VTEP.

Switchconfiguratie:

```
ip dhcp relay information option vpn
                                         <<< adds the VRF name/VPN ID to the option 82
ip dhcp relay information option
                                         <<< enables option 82
1
ip dhcp snooping vlan 101-102,201-202
ip dhcp snooping
vlan configuration 101
member evpn-instance 101 vni 10101
1
interface Loopback101
vrf forwarding green
ip address 10.1.251.1 255.255.255.255
1
interface Vlan101
vrf forwarding green
ip dhcp relay source-interface Loopback101 <<< DHCP relay source
ip address 10.1.101.1 255.255.255.0
ip helper-address 192.168.20.12
                                            <<< 192.168.20.12 - DHCP server
1
interface Vlan102
vrf forwarding green
ip dhcp relay source-interface Loopback101 <<< DHCP relay source
ip address 10.1.101.1 255.255.255.0
ip helper-address 192.168.20.12
                                           <<< 192.168.20.12 - DHCP server
```

#### Configuratie van Windows Server 2016

- Windows Server 2016 ondersteunt optie 82 subopties 5 (Cisco bedrijfseigen 150) "Link Selectie" wat betekent dat u geen uniek IP-adres voor pool gebruikt. In plaats daarvan wordt de suboptie "Koppelselectie" gebruikt die de configuratie aanzienlijk vereenvoudigt.
- Het zou beter zijn als u nog een pool voor Relay IP-adressen had anders komt DHCP-pakket niet overeen met een bereik en wordt niet verwerkt.

Dit voorbeeld toont het gebruik van de "link selectie" optie aan.

Start IP-adrespool voor Relay IP-adressen zoals in de afbeelding worden weergegeven.

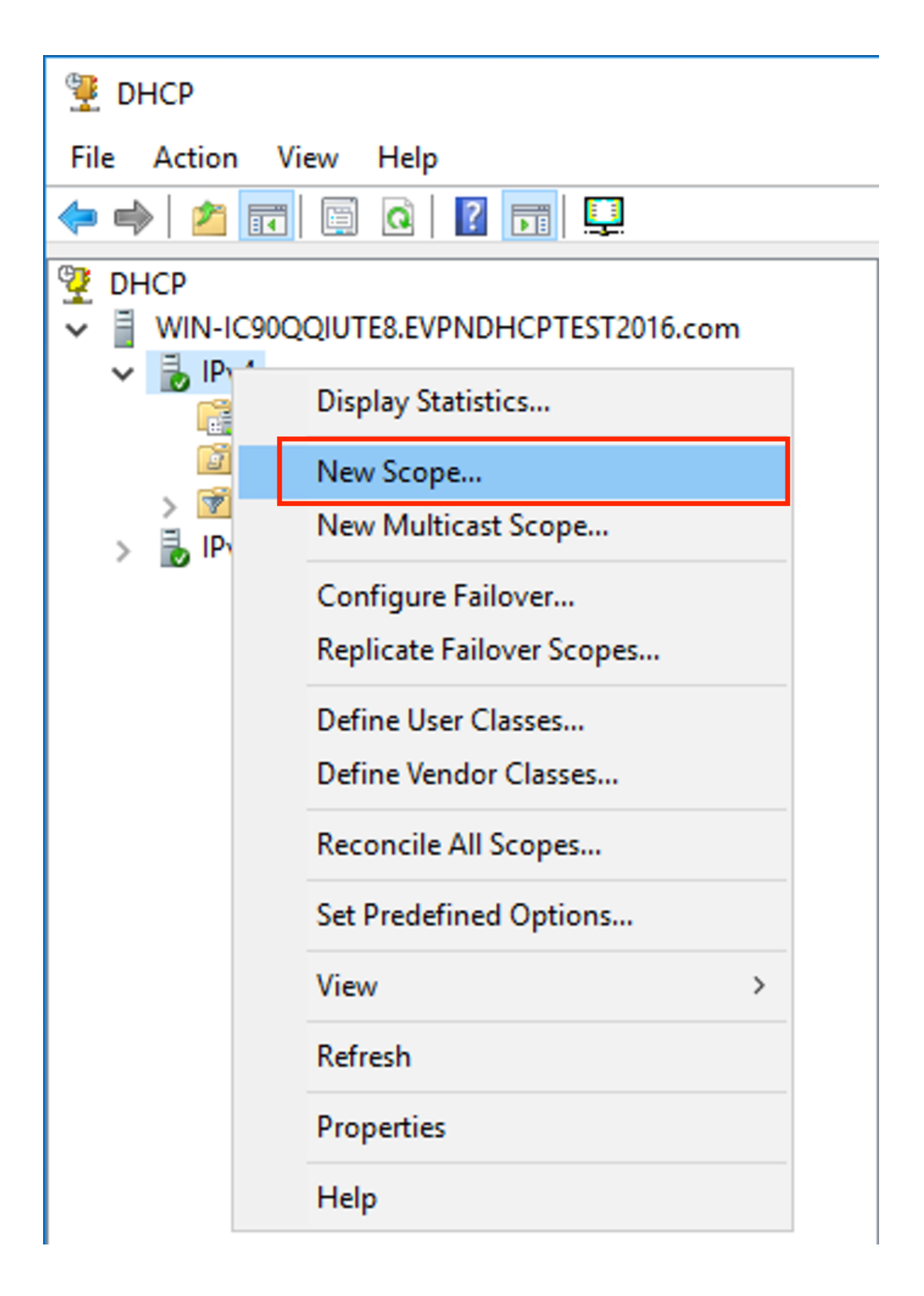

Selecteer Volgende zoals in de afbeelding.

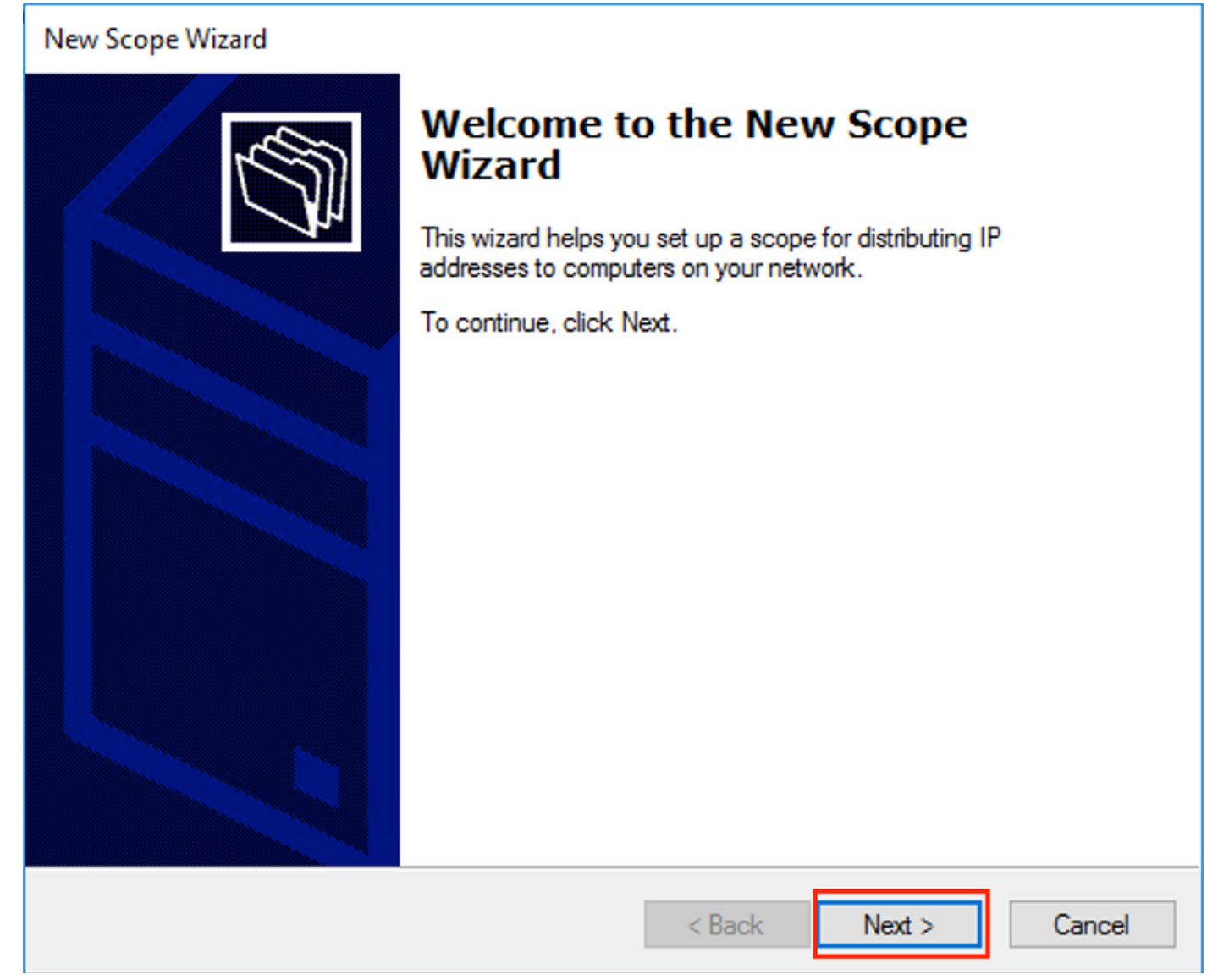

Kies een betekenisvolle naam en beschrijving voor het bereik zoals in de afbeelding.

| New Scope Wizard                                 |                                                                                                    |                                                                                                    |
|--------------------------------------------------|----------------------------------------------------------------------------------------------------|----------------------------------------------------------------------------------------------------|
| Scope Name<br>You have to prov<br>a description. | vide an identifying scope name. You also have the option of providing                                 | (The second second seco |
| Type a name and<br>how the scope is              | d description for this scope. This information helps you quickly identify to be used on your network. |                                                                                                    |
| Name:                                            | Relay ip pool                                                                                         |                                                                                                    |
| Description:                                     | Relay ip pool                                                                                         |                                                                                                    |
|                                                  |                                                                                                    |                                                                                                    |
|                                                  |                                                                                                    |                                                                                                    |
|                                                  |                                                                                                    |                                                                                                    |
|                                                  |                                                                                                    |                                                                                                    |
|                                                  |                                                                                                    |                                                                                                    |
|                                                  |                                                                                                    |                                                                                                    |
|                                                  | < Back Next > C                                                                                       | ancel                                                                                                    |

Geef de IP-adresruimte op die voor IP-relais wordt gebruikt zoals in de afbeelding.

| New Scope Wizard                                                                                         |  |  |
|----------------------------------------------------------------------------------------------------|--|--|
| IP Address Range<br>You define the scope address range by identifying a set of consecutive IP addresses. |  |  |
| Configuration settings for DHCP Server                                                                   |  |  |
| Enter the range of addresses that the scope distributes.                                                 |  |  |
| Start IP address: 10 . 1 . 251 . 1                                                                       |  |  |
| End IP address: 10 . 1 . 251 . 254                                                                       |  |  |
| Configuration settings that propagate to DHCP Client                                                     |  |  |
| Length: 24                                                                                               |  |  |
| Subnet mask: 255 . 255 . 0                                                                               |  |  |
|                                                                                                    |  |  |
|                                                                                                    |  |  |
| < Back Next > Cancel                                                                                     |  |  |

Sluit alle marges van het toepassingsgebied uit om toewijzing te voorkomen van dit bereik zoals in de afbeelding wordt getoond.

| New Scope Wizard                                                                                                    |
|----------------------------------------------------------------------------------------------------|
| Add Exclusions and Delay<br>Exclusions are addresses or a range of addresses that are not distributed by the<br>server. A delay is the time duration by which the server will delay the transmission of a<br>DHCPOFFER message. |
| Type the IP address range that you want to exclude. If you want to exclude a single<br>address, type an address in Start IP address only.                                                                                       |
| Start IP address:     End IP address:       I     .     .     .                                                                                                    |
| Excluded address range:                                                                                                    |
| 10.1.251.1 to 10.1.251.254 Remove                                                                                                    |
|                                                                                                    |
| Subnet delay in milli second:                                                                                                    |
|                                                                                                    |
|                                                                                                    |
|                                                                                                    |
|                                                                                                    |
|                                                                                                    |
|                                                                                                    |
| < Back Next > Cancel                                                                                                    |

U kunt ook de optie DNS/WINS etc. parameters (overgeslagen in dit voorbeeld) kiezen zoals in de afbeelding.

| New Scope Wizard                                                                                                    |  |
|----------------------------------------------------------------------------------------------------|--|
| Configure DHCP Options<br>You have to configure the most common DHCP options before clients can use the<br>scope.                                                        |  |
| When clients obtain an address, they are given DHCP options such as the IP<br>addresses of routers (default gateways), DNS servers, and WINS settings for that<br>scope. |  |
| The settings you select here are for this scope and override settings configured in the<br>Server Options folder for this server.                                        |  |
| Do you want to configure the DHCP options for this scope now?                                                                                                    |  |
| C Yes, I want to configure these options now                                                                                                    |  |
| No, I will configure these options later                                                                                                    |  |
|                                                                                                    |  |
|                                                                                                    |  |
|                                                                                                    |  |
|                                                                                                    |  |
|                                                                                                    |  |
| < Back Next > Cancel                                                                                                    |  |

Selecteer Voltooien zoals in de afbeelding.

## New Scope Wizard

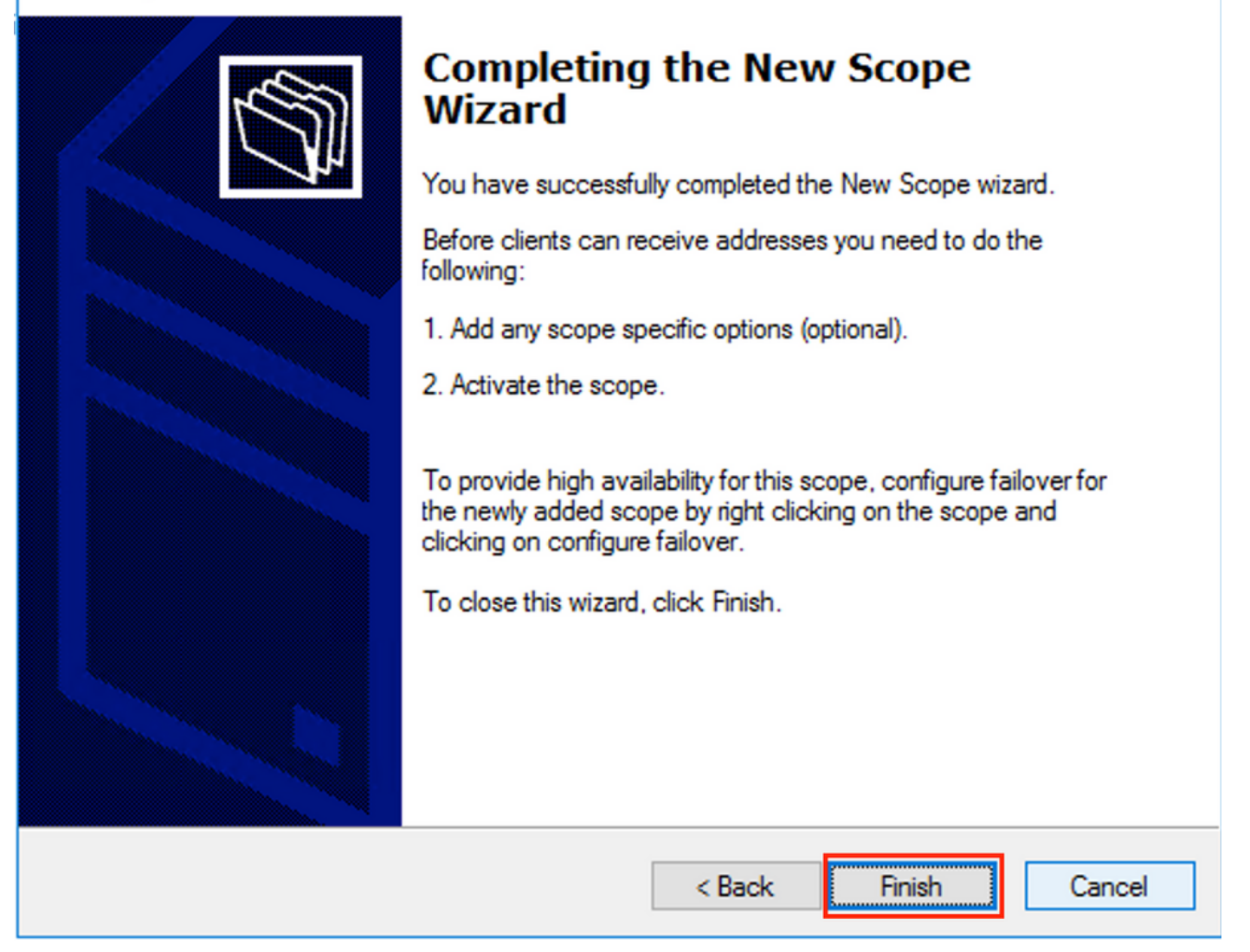

De speelruimte voor informatiecentra is nu klaar.

- Daarna maakt u de pool waaruit de klanten IP-adressen verkrijgen.
- Klik met de rechtermuisknop op en kies Nieuwe werkruimte zoals in de afbeelding.

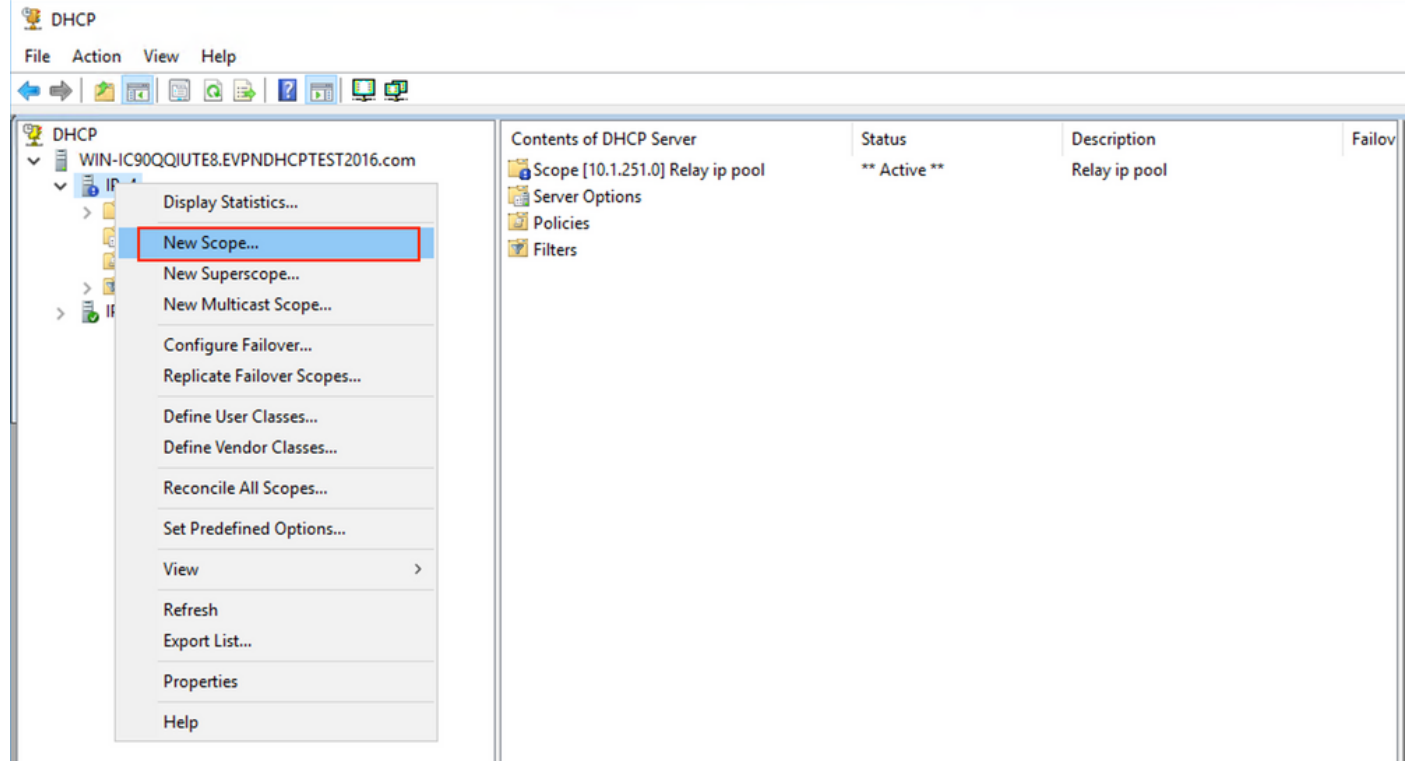

Selecteer Volgende zoals in de afbeelding.

| New Scope Wizard |                                                                                                    |
|------------------|----------------------------------------------------------------------------------------------------|
|                  | Welcome to the New Scope<br>(bizard)This wizard helps you set up a scope for distributing IP<br>addresses to computers on your network.To continue, click Next. |
|                  | < Back Next > Cancel                                                                                                    |

Kies een betekenisvolle naam en beschrijving voor de pool zoals in de afbeelding wordt

weergegeven.

| New Scope Wizard                                |                                                                                                    |  |
|-------------------------------------------------|----------------------------------------------------------------------------------------------------|--|
| Scope Name<br>You have to pro<br>a description. | ovide an identifying scope name. You also have the option of providing                                       |  |
| Type a name an<br>how the scope                 | nd description for this scope. This information helps you quickly identify<br>is to be used on your network. |  |
| Name:                                           | Van 101 [VNI 10101] pool                                                                                     |  |
| Description:                                    | Vian 101 [VNI10101] pool                                                                                     |  |
|                                                 |                                                                                                    |  |
|                                                 |                                                                                                    |  |
|                                                 |                                                                                                    |  |
|                                                 |                                                                                                    |  |
|                                                 |                                                                                                    |  |
|                                                 |                                                                                                    |  |
|                                                 | < Back Next > Cancel                                                                                         |  |

Geef de IP-adresruimte op voor toewijzing in VLAN101 zoals in de afbeelding.

| New Scope Wizard                                                                                         |
|----------------------------------------------------------------------------------------------------|
| IP Address Range<br>You define the scope address range by identifying a set of consecutive IP addresses. |
| Configuration settings for DHCP Server                                                                   |
| Enter the range of addresses that the scope distributes.                                                 |
| Start IP address: 10 . 1 . 101 . 1                                                                       |
| End IP address: 10 . 1 . 101 . 254                                                                       |
| Configuration settings that propagate to DHCP Client                                                     |
| Length: 24                                                                                               |
| Subnet mask: 255.255.255.0                                                                               |
|                                                                                                    |
|                                                                                                    |
| < Back Next > Cancel                                                                                     |

Sluit de standaard gateway IP van het bereik uit zoals in de afbeelding.

| New Scope Wizard                                                                                                    |  |
|----------------------------------------------------------------------------------------------------|--|
| Add Exclusions and Delay<br>Exclusions are addresses or a range of addresses that are not distributed by the<br>server. A delay is the time duration by which the server will delay the transmission of a<br>DHCPOFFER message. |  |
| Type the IP address range that you want to exclude. If you want to exclude a single<br>address, type an address in Start IP address only.                                                                                       |  |
| Start IP address:     End IP address:                                                                                                    |  |
| Excluded address range:                                                                                                    |  |
| Address 10.1.101.1 Remove                                                                                                    |  |
|                                                                                                    |  |
| Subnet delay in milli second:                                                                                                    |  |
|                                                                                                    |  |
|                                                                                                    |  |
|                                                                                                    |  |
|                                                                                                    |  |
|                                                                                                    |  |
|                                                                                                    |  |
| < Back Next > Cancel                                                                                                    |  |

Stel een leasetijd in zoals in de afbeelding.

| New Scope Wizard                                                                                                    |
|----------------------------------------------------------------------------------------------------|
| Lease Duration<br>The lease duration specifies how long a client can use an IP address from this scope.                                                                                                    |
| Lease durations should typically be equal to the average time the computer is<br>connected to the same physical network. For mobile networks that consist mainly of<br>portable computers or dial-up clients, shorter lease durations can be useful.<br>Likewise, for a stable network that consists mainly of desktop computers at fixed<br>locations, longer lease durations are more appropriate.<br>Set the duration for scope leases when distributed by this server. |
| Limited to:                                                                                                    |
| Days: Hours: Minutes:                                                                                                    |
| < Back Next > Cancel                                                                                                    |

Aanvullende parameters zoals DNS/WINS en meer kunnen worden ingesteld (in dit voorbeeld overgeslagen) zoals in de afbeelding.

| New Scope Wizard                                                                                                    |  |  |  |  |  |  |  |  |  |  |  |
|----------------------------------------------------------------------------------------------------|--|--|--|--|--|--|--|--|--|--|--|
| Configure DHCP Options<br>You have to configure the most common DHCP options before clients can use the<br>scope.                                                        |  |  |  |  |  |  |  |  |  |  |  |
| When clients obtain an address, they are given DHCP options such as the IP<br>addresses of routers (default gateways), DNS servers, and WINS settings for that<br>scope. |  |  |  |  |  |  |  |  |  |  |  |
| The settings you select here are for this scope and override settings configured in the<br>Server Options folder for this server.                                        |  |  |  |  |  |  |  |  |  |  |  |
| Do you want to configure the DHCP options for this scope now?                                                                                                    |  |  |  |  |  |  |  |  |  |  |  |
| C Yes, I want to configure these options now                                                                                                    |  |  |  |  |  |  |  |  |  |  |  |
| No, I will configure these options later                                                                                                    |  |  |  |  |  |  |  |  |  |  |  |
|                                                                                                    |  |  |  |  |  |  |  |  |  |  |  |
|                                                                                                    |  |  |  |  |  |  |  |  |  |  |  |
|                                                                                                    |  |  |  |  |  |  |  |  |  |  |  |
|                                                                                                    |  |  |  |  |  |  |  |  |  |  |  |
|                                                                                                    |  |  |  |  |  |  |  |  |  |  |  |
| < Back Next > Cancel                                                                                                    |  |  |  |  |  |  |  |  |  |  |  |

Selecteer Voltooien om de instelling te voltooien zoals in de afbeelding.

### New Scope Wizard

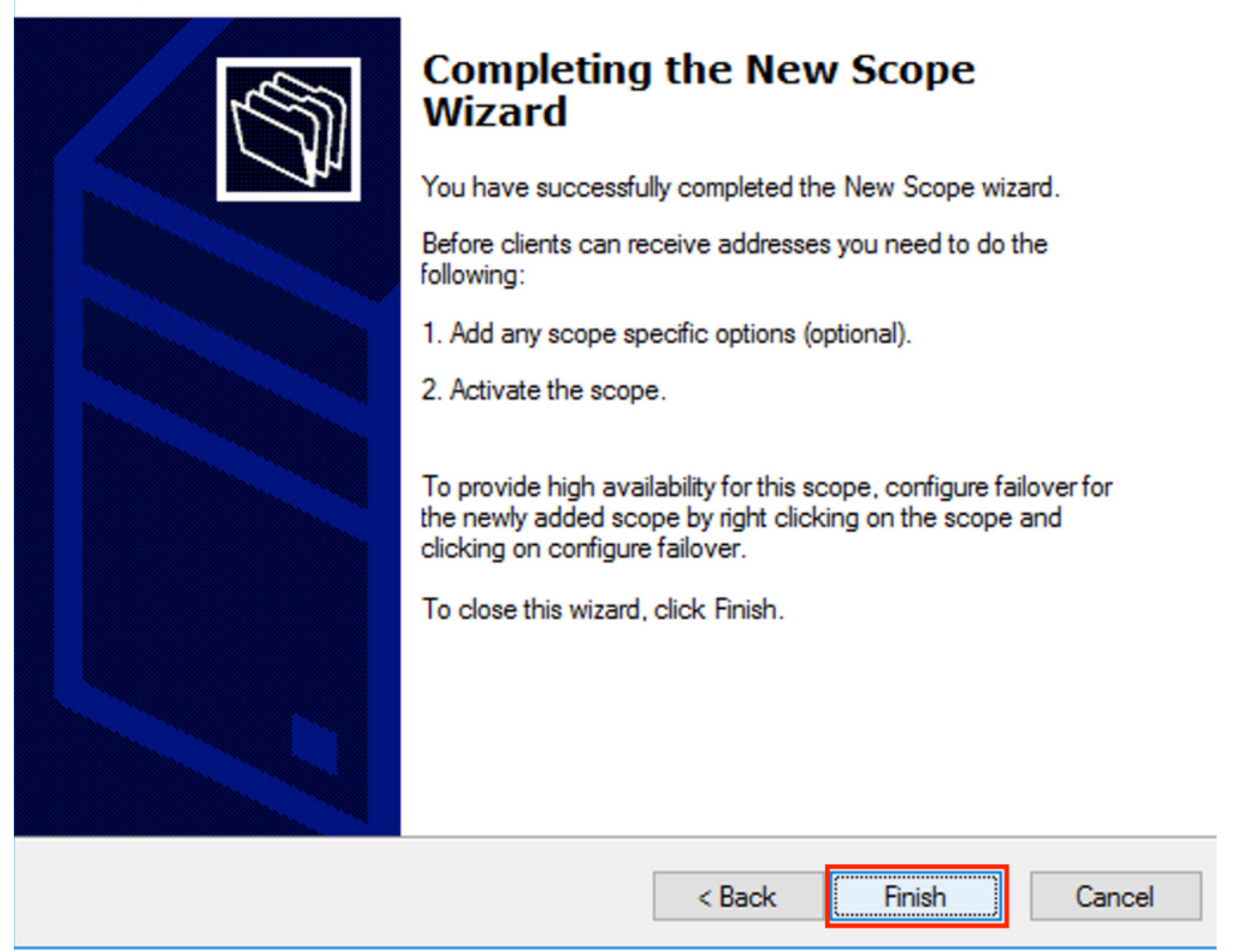

Het pool per relais IP-adres is niet ingesteld en wordt in HEX niet overeenkomend. De selectie van de pool is gebaseerd op de **selectie** van de suboptie **Link**.

Er kan een nieuwe pool worden toegevoegd en er is geen extra configuratie nodig zoals in de afbeelding.

| 9 DHCP<br>File Action View Help<br>← ⇔ 2 〒 □ □ Q ↦ 1 1 〒 ↓ Ω                                                                                                    |                                                                                                    |                                                        |                                                                                    |
|----------------------------------------------------------------------------------------------------|----------------------------------------------------------------------------------------------------|--------------------------------------------------------|------------------------------------------------------------------------------------|
| <sup>™</sup> DHCP <sup>™</sup> WIN-IC90QQIUTE8.EVPNDHCPTEST2016.com <sup>™</sup> PV4 <sup>™</sup> Scope [10.1.102.0] Vlan102 [VNI10102] pool <sup>™</sup> Scope [10.1.101.0] Vlan101 [VNI10101] pool <sup>™</sup> Scope [10.1.251.0] Relay ip pool <sup>™</sup> Scope [10.1.251.0] Relay ip pool <sup>™</sup> Filters <sup>™</sup> Filters <sup>™</sup> Filters | Contents of DHCP Server<br>Scope [10.1.102.0] Vlan102 [VNI10102] po<br>Scope [10.1.101.0] Vlan101 [VNI10101] pool<br>Scope [10.1.251.0] Relay ip pool<br>Server Options<br>Policies<br>Filters | Status<br>** Active **<br>** Active **<br>** Active ** | Description<br>Vlan102 [VNI10102] pool<br>Vlan101 [VNI10101] pool<br>Relay ip pool |

#### Linux DHCP-server

Bekijk de configuratie voor de isc-dhcp-server op Linux.

 Het ondersteunt Relay-optie 82. Hier is de belangrijkste de link-selectie-suboptie. U kunt nog steeds Agent Circuit ID-informatie en hex mask/match voor het specifieke veld werken (alsof dit voor de win2012 is gedaan). Vanuit praktisch oogpunt is het veel gemakkelijker om 82[5] te gebruiken dan direct te werken met Agent Circuit ID informatie.

• De configuratie van verbinding-selectie suboptie wordt uitgevoerd onder de subnetdefinitie. In dit voorbeeld wordt de ISC server gebruikt op Ubuntu Linux.

Installeer de DHCP-server:

}

subnet 10.1.101.0 netmask 255.255.255.0 {

```
apt-get install isc-dhcp-server
Bewerk /etc/dhcp/dhcpd.conf om de DHCP-server te configureren. (De redacteur van Vim wordt in
een voorbeeld gebruikt)
```

vim /etc/dhcp/dhcpd.conf Configuratiescherm (algemene configuraties worden weggelaten):

```
option agent.link-selection 10.1.101.0; <<< suboption 82[5] definition
option routers 10.1.101.1;
option subnet-mask 255.255.255.0;
range 10.1.101.16 10.1.101.254;
}
subnet 10.1.102.0 netmask 255.255.255.0 {
option agent.link-selection 10.1.102.0; <<< suboption 82[5] definition
option routers 10.1.102.1;
option subnet-mask 255.255.255.0;
range 10.1.102.16 10.1.102.254;
}
subnet 10.2.201.0 netmask 255.255.255.0 {
option agent.link-selection 10.2.201.0; <<< suboption 82[5] definition
option routers 10.2.201.1;
option subnet-mask 255.255.255.0;
range 10.2.201.16 10.2.201.254;
ł
subnet 10.2.202.0 netmask 255.255.255.0 {
option agent.link-selection 10.2.202.0; <<< suboption 82[5] definition
option routers 10.2.202.1;
option subnet-mask 255.255.255.0;
range 10.2.202.16 10.2.202.254;
```

## Switchconfiguratie

Scenario's die in het algemeen worden ondersteund, worden hier bekeken.

- 1. DHCP-client is in de VRF-huurder en de DHCP-server is in Layer 3 standaard VRF
- 2. DHCP-client is in de VRF-huurder en de DHCP-server is in dezelfde huurder VRF
- 3. DHCP-client is in VRF-huurder en DHCP-server is in een andere VRF-huurder
- 4. DHCP-client is in de VRF-huurder en de DHCP-server bevindt zich in een niet-standaard niet-VXLAN VRF

Voor elk van deze scenario's is de DHCP-relaisconfiguratie nodig aan de kant van de switch.

De DHCP-configuratie voor het eenvoudigste optie nummer 2.

Standaard is optie 82 **voor** subopties **Link Selectie** en **Server-ID negeren** standaard Ciscoeigendom (respectievelijk 150 en 152).

| ▼ | 0р | tion: (       | 82) | Agent Info | rmation Option                                      |
|---|----|---------------|-----|------------|-----------------------------------------------------|
|   |    | Length:       | 44  | 1          |                                                     |
|   |    | Option        | 82  | Suboption: | (1) Agent Circuit ID                                |
|   |    | Option        | 82  | Suboption: | (2) Agent Remote ID                                 |
|   | ►  | <b>Option</b> | 82  | Suboption: | (151) VRF name/VPN ID                               |
|   |    | Option        | 82  | Suboption: | <pre>(150) Link selection (Cisco proprietary)</pre> |
|   |    | Option        | 82  | Suboption: | (152) Server ID Override (Cisco proprietary)        |

Als DHCP-server om welke reden dan ook de eigen opties van Cisco niet **begrijpt**, kunt u deze in de standaard wijzigen.

```
▶ Option 82 Suboption: (11) Server ID Override
```

DHCP-snooping moet worden ingeschakeld voor de benodigde VLAN's.

ip dhcp-relay source-interface Loopback101

Of u kunt het per-interface basis configureren (de interfaceconfiguratie heeft voorrang op de mondiale).

interface Vlan101
vrf forwarding green
ip dhcp relay source-interface Loopback101 <<< DHCP source-interface
ip address 10.1.101.1 255.255.255.0
ip helper-address 192.168.20.20
Controleer of er IP connectiviteit b/w, IP-adres en DHCP-server in beide richtingen is.</pre>

Leaf-01#ping vrf green 192.168.20.20 source lo101
Type escape sequence to abort.
Sending 5, 100-byte ICMP Echos to 192.168.20.20, timeout is 2 seconds:
Packet sent with a source address of 10.1.251.1
!!!!!
Success rate is 100 percent (5/5), round-trip min/avg/max = 1/1/1 ms

Onder interfaceconfiguratie wordt het adres van de DHCP-server ingesteld. U kunt hiervoor 3 opties instellen. De client en server hebben dezelfde VRF:

.20.20 <<< DHCP server ip address

De client en server bevinden zich in de verschillende VRF's (client in groen, server in rood in dit voorbeeld):

```
interface Vlan101
vrf forwarding green
ip dhcp relay source-interface Loopback101
ip address 10.1.101.1 255.255.255.0
ip helper-address vrf red 192.168.20.20  <<< DHCP server is reachable over vrf RED
end
client in een VPE en server in de Clobal Pouting Table (GPT);</pre>
```

client in een VRF en server in de Global Routing Table (GRT):

```
interface Vlan101
vrf forwarding green
ip dhcp relay source-interface Loopback101
ip address 10.1.101.1 255.255.255.0
ip helper-address global 192.168.20.20  <<< DHCP server is reachable over global routing table
end</pre>
```

Hier wordt een typische configuratie voor alle opties bekeken.

# DHCP-client is in het VRF-bestand gepland en de DHCP-server bevindt zich in Layer 3 standaard VRF

In dit geval is Lo0 in GRT een relaisbron. DHCP-relais wordt mondiaal + voor sommige interfaces ingesteld.

Bijvoorbeeld, voor het commando "IP DHCP Relay source-interface Loopback0" van VLAN101

gemist, maar het gebruikt de mondiale configuratie.

```
ip dhcp-relay source-interface Loopback0
                                                        <<< DHCP relay source interface is Lo0
ip dhcp relay information option vpn
                                                        <<< adds the vpn suboption to option 82
ip dhcp relay information option
                                                        <<< enables DHCP option 82
ip dhcp compatibility suboption link-selection standard <<< switch to standard option 82[5]
ip dhcp compatibility suboption server-override standard <<< switch to standard option 82[11]
ip dhcp snooping vlan 101-102,201-202
                                                       <<< enables dhcp snooping for vlans
ip dhcp snooping
                                                        <<< enables dhcp snooping globally
1
interface Loopback0
ip address 172.16.255.3 255.255.255.255
ip ospf 1 area 0
1
interface Vlan101
vrf forwarding green
ip address 10.1.101.1 255.255.255.0
ip helper-address global 192.168.20.20
                                               <<< DHCP is reachable over GRT
interface Vlan102
vrf forwarding green
ip dhcp relay source-interface Loopback0
ip address 10.1.102.1 255.255.255.0
ip helper-address global 192.168.20.20 <<< DHCP is reachable over GRT
1
interface Vlan201
vrf forwarding red
ip dhcp relay source-interface Loopback0
ip address 10.2.201.1 255.255.255.0
ip helper-address global 192.168.20.20
                                                <<< DHCP is reachable over GRT
Als resultaat hiervan wordt het pakket DHCP Relay verzonden over GRT met dezelfde SRC
IP/DST IP, maar met verschillende subopties.
```

Voor vlan101:

| •  |              | •                  | <b>1</b>                                                   |                                           | 01010                  | ×                         | 6                    | Q      |                 | •     |       | <b></b> | <u>.</u> |       |        |       | ÷     | Q      | ⊜,    | 11    | 💼 dhcp |
|----|--------------|--------------------|------------------------------------------------------------|-------------------------------------------|------------------------|---------------------------|----------------------|--------|-----------------|-------|-------|---------|----------|-------|--------|-------|-------|--------|-------|-------|--------|
|    | boo          | tp                 |                                                            |                                           |                        |                           |                      |        |                 |       |       |         |          |       |        |       |       |        |       |       |        |
| No |              |                    | delta                                                      | ip.id                                     |                        |                           | Ti                   | me     |                 |       | Sou   | ırce    |          |       |        |       |       | Destin | ation |       |        |
| Г  |              | 1                  | 0.000000                                                   | Øx8bb7                                    | (357                   | 767)                      | 23                   | 3:09:5 | 0.565           | 5098  | 17    | 2.16.   | 255.     | 3     |        |       |       | 192.   | 168.2 | 0.20  |        |
| Γ  |              | 2                  | 0.000257                                                   | 0x19a9                                    | (656                   | 59)                       | 23                   | 3:09:5 | 50 <b>.</b> 565 | 5355  | 19    | 2.168   | 3.20.    | 20    |        |       |       | 172.   | 16.25 | 5.3   |        |
|    |              | 2                  | 0 011050                                                   | 0vghh0                                    | (257                   | 1001                      | 2.                   | 2.00.5 | IA 576          | \$/12 | 17    | 7 1A    | 255      | 3     |        |       |       | 107    | 160 7 | 00 20 |        |
| ►  | Fra          | ame 1:             | 396 byt                                                    | es on w                                   | ire (                  | 3168                      | bits)                | , 396  | byte            | s cap | oture | d (31   | 68 bi    | its)  |        |       |       |        |       |       |        |
| ►  | Eth          | nernet             | II, Src                                                    | : a0:b4                                   | :39:2                  | 21:92:                    | 3f (a                | 0:b4:  | 39:21           | :92:3 | 3f),[ | ost: \  | Vmwai    | re_a8 | :b8:b4 | 4 (00 | 0:50: | 56:a8  | 3:b8: | b4)   |        |
| ►  | Int          | ternet             | : Protoco                                                  | l Versi                                   | on 4,                  | Src                       | 172.                 | 16.25  | 5.3,            | Dst:  | 192.3 | 168.20  | 0.20     |       |        |       |       |        |       |       |        |
| ►  | Use          | er Dat             | agram Pr                                                   | otocol,                                   | Src                    | Port                      | 67,                  | Dst P  | ort:            | 67    |       |         |          |       |        |       |       |        |       |       |        |
| ▼  | Boo          | otstra             | p Protoc                                                   | ol (Dis                                   | cover                  | -)                        |                      |        |                 |       |       |         |          |       |        |       |       |        |       |       |        |
|    |              | Messa              | ge type:                                                   | Boot Re                                   | eques                  | t (1)                     |                      |        |                 |       |       |         |          |       |        |       |       |        |       |       |        |
|    |              | Hardwa             | are type:                                                  | : Etherr                                  | net (                  | 0x01)                     |                      |        |                 |       |       |         |          |       |        |       |       |        |       |       |        |
|    |              | Hardwa             | are addre                                                  | ess leng                                  | jtn:                   | 6                         |                      |        |                 |       |       |         |          |       |        |       |       |        |       |       |        |
|    |              | Tranc              | L<br>Action T                                              |                                           | 007f                   | 2                         |                      |        |                 |       |       |         |          |       |        |       |       |        |       |       |        |
|    |              | Secon              | dc elance                                                  | - 0X000                                   | 10071                  | 2                         |                      |        |                 |       |       |         |          |       |        |       |       |        |       |       |        |
|    | ►            | Bootn              | flags: 0                                                   | 0x8000.                                   | Broa                   | dcast                     | flag                 | (Broa  | adcast          | +)    |       |         |          |       |        |       |       |        |       |       |        |
|    | , -          | Clien              | t IP addr                                                  | ress: 0.                                  | 0.0.                   | 0                         | ······               | (2.0)  |                 | - /   |       |         |          |       |        |       |       |        |       |       |        |
|    |              | Your               | (client)                                                   | IP addr                                   | ess:                   | 0.0.                      | 0.0                  |        |                 |       |       |         |          |       |        |       |       |        |       |       |        |
|    |              | Next               | server IF                                                  | addres                                    | s: 0                   | .0.0.                     | 0                    |        |                 |       |       |         |          |       |        |       |       |        |       |       |        |
|    |              | Relay              | agent IF                                                   | o addres                                  | s: 1                   | 72.16                     | .255.                | 3      |                 |       |       |         |          |       |        |       |       |        |       |       |        |
|    |              | Clien              | t MAC add                                                  | dress: (                                  | lisco                  | _43:3                     | 4:c1                 | (f4:c  | f:e2:4          | 43:34 | :c1)  |         |          |       |        |       |       |        |       |       |        |
|    |              | Clien              | t hardwar                                                  | re addre                                  | ess p                  | addin                     | g: 00                | 00000  | 00000           | 00000 | 000   |         |          |       |        |       |       |        |       |       |        |
|    |              | Serve              | r host na                                                  | ame not                                   | give                   | n                         |                      |        |                 |       |       |         |          |       |        |       |       |        |       |       |        |
|    |              | Boot               | file name                                                  | e not gi                                  | iven                   |                           |                      |        |                 |       |       |         |          |       |        |       |       |        |       |       |        |
|    |              | Magic              | cookie:                                                    | DHCP                                      |                        | -                         | 1                    |        |                 |       |       |         |          |       |        |       |       |        |       |       |        |
|    | ▼            | Optio              | n: (53) L                                                  | DHCP Mes                                  | sage                   | Туре                      | (D15                 | cover  | )               |       |       |         |          |       |        |       |       |        |       |       |        |
|    | Lengtn: 1    |                    |                                                            |                                           |                        |                           |                      |        |                 |       |       |         |          |       |        |       |       |        |       |       |        |
|    |              | Ontio              | .P: DISCO                                                  | Ver (I)<br>Aavimum                        |                        | Mocc                      | 200 5                | i 70   |                 |       |       |         |          |       |        |       |       |        |       |       |        |
|    |              | Ontio              | n: (61) (                                                  | lient i                                   | ident                  | ifier                     | aye 5                | 126    |                 |       |       |         |          |       |        |       |       |        |       |       |        |
|    |              | Optio              | n: (12) F                                                  | lost Nam                                  | ne                     | 11101                     |                      |        |                 |       |       |         |          |       |        |       |       |        |       |       |        |
|    | •            | Optio              | n: (55) F                                                  | Paramete                                  | er Re                  | auest                     | List                 |        |                 |       |       |         |          |       |        |       |       |        |       |       |        |
|    | •            | Optio              | n: (60) \                                                  | /endor d                                  | lass                   | iden                      | tifie                | r      |                 |       |       |         |          |       |        |       |       |        |       |       |        |
|    | $\mathbf{v}$ | Optio              | n: (82) A                                                  | Agent Ir                                  | nform                  | ation                     | 0pti                 | on     |                 |       |       |         |          |       |        |       |       |        |       |       |        |
|    |              | Ler                | ngth: 44                                                   |                                           |                        |                           |                      |        |                 |       |       |         |          |       |        |       |       |        |       |       |        |
|    |              | ▶ Opt              | ion 82 S                                                   | uboptio                                   | n: (1                  | L) Age                    | ent Ci               | ircuit | ID              |       |       |         |          |       |        |       |       |        |       |       |        |
|    |              | ▶ Opt              | ion 82 S                                                   | uboptio                                   | n: (2                  | 2) Age                    | ent Re               | emote  | ID              |       |       |         |          |       |        |       |       |        |       |       |        |
|    | _            | ▶ Opt              | ion 82 S                                                   | uboptio                                   | n: (1                  | L51) \                    | /RF na               | ame/VP | 'N ID           |       |       |         |          |       |        |       |       |        |       |       |        |
|    |              | ▼ Opt              | 10n 82 S                                                   | uboptio                                   | n: (5                  | ) Li                      | nk sel               | lectio | n               |       |       |         |          |       |        |       |       |        |       |       |        |
|    | 1            |                    | Length: 4                                                  | +                                         | 10 1                   | 101                       | ۵                    |        |                 |       |       |         |          |       |        |       |       |        |       |       |        |
|    | <u> </u>     | ▶ 0nt              | tion 82 C                                                  | uboptio                                   | n• (1                  | 11) 54                    | erver                |        | errid           |       |       |         |          |       |        |       |       |        |       |       |        |
|    | Þ            | Ontio              | n: (255)                                                   | End                                       | . (.                   | 1) 26                     | erver                | 10 00  | eritu           |       |       |         |          |       |        |       |       |        |       |       |        |
|    | •            | ▼ Opt ▶ Opt Option | ion 82 S<br>Length: 4<br>Link sele<br>ion 82 S<br>n: (255) | uboptio<br>4<br>ection:<br>uboptio<br>End | n: (5<br>10.1<br>n: (1 | 5) Lin<br>.101.<br>L1) Se | ok sel<br>0<br>erver | ID Ov  | errid           | le    |       |         |          |       |        |       |       |        |       |       |        |

• Voor VLAN102:

```
▶ Frame 8: 396 bytes on wire (3168 bits), 396 bytes captured (3168 bits)
 Ethernet II, Src: a0:b4:39:21:92:3f (a0:b4:39:21:92:3f), Dst: Vmware_a8:b8:b4 (00:50:56:a8:b8:b4)
Internet Protocol Version 4, Src: 172.16.255.3, Dst: 192.168.20.20
User Datagram Protocol, Src Port: 67, Dst Port: 67

    Bootstrap Protocol (Discover)

     Message type: Boot Request (1)
     Hardware type: Ethernet (0x01)
     Hardware address length: 6
     Hops: 1
     Transaction ID: 0x000007f4
     Seconds elapsed: 0
   Bootp flags: 0x8000, Broadcast flag (Broadcast)
     Client IP address: 0.0.0.0
     Your (client) IP address: 0.0.0.0
     Next server IP address: 0.0.0.0
     Relay agent IP address: 172.16.255.3
     Client MAC address: Cisco_43:34:c3 (f4:cf:e2:43:34:c3)
     Client hardware address padding: 0000000000000000000
     Server host name not given
     Boot file name not given
     Magic cookie: DHCP
   ▶ Option: (53) DHCP Message Type (Discover)
   Option: (57) Maximum DHCP Message Size
   Option: (61) Client identifier
   ▶ Option: (12) Host Name
   ▶ Option: (55) Parameter Request List
   • Option: (60) Vendor class identifier
        Length: 8
        Vendor class identifier: ciscopnp
   • Option: (82) Agent Information Option
        Length: 44
     ▶ Option 82 Suboption: (1) Agent Circuit ID
     ▶ Option 82 Suboption: (2) Agent Remote ID
     ▶ Option 82 Suboption: (151) VRF name/VPN ID
     Option 82 Suboption: (5) Link selection
          Length: 4
          Link selection: 10.1.102.0
     Option 82 Suboption: (11) Server ID Override

    Option: (255) End

        Option End: 255
```

Voor VLAN201 (dat in vrf rood is, niet groen zoals VLANs 101 en 102):

```
▶ Frame 19: 394 bytes on wire (3152 bits), 394 bytes captured (3152 bits)
Ethernet II, Src: a0:b4:39:21:92:3f (a0:b4:39:21:92:3f), Dst: Vmware_a8:b8:b4 (00:50:56:a8:b8:b4)
Internet Protocol Version 4, Src: 172.16.255.3, Dst: 192.168.20.20
User Datagram Protocol, Src Port: 67, Dst Port: 67

    Bootstrap Protocol (Discover)

     Message type: Boot Request (1)
     Hardware type: Ethernet (0x01)
     Hardware address length: 6
     Hops: 1
     Transaction ID: 0x00000ccb
     Seconds elapsed: 0
   Bootp flags: 0x8000, Broadcast flag (Broadcast)
     Client IP address: 0.0.0.0
     Your (client) IP address: 0.0.0.0
     Next server IP address: 0.0.0.0
     Relay agent IP address: 172.16.255.3
     Client MAC address: Cisco_43:34:c4 (f4:cf:e2:43:34:c4)
     Client hardware address padding: 000000000000000000
     Server host name not given
     Boot file name not given
     Magic cookie: DHCP
   Option: (53) DHCP Message Type (Discover)
   ▶ Option: (57) Maximum DHCP Message Size
   Option: (61) Client identifier
   Option: (12) Host Name
   Option: (55) Parameter Request List
   ▶ Option: (60) Vendor class identifier
   • Option: (82) Agent Information Option
        Length: 42
     ▶ Option 82 Suboption: (1) Agent Circuit ID
     ▶ Option 82 Suboption: (2) Agent Remote ID
     Option 82 Suboption: (151) VRF name/VPN ID
     • Option 82 Suboption: (5) Link selection
          Length: 4
          Link selection: 10.2.201.0
     ▶ Option 82 Suboption: (11) Server ID Override
   ▶ Option: (255) End
```

Packet shot is gemaakt van de centrifuge-01 van de interface naar de Leaf-01:

#### Spine-01#sh mon cap TAC buff br | i DHCP

5401 4.402431 172.16.255.3 b<sup>+</sup>F<sup>R</sup> 192.168.20.20 DHCP 396 DHCP Discover - Transaction ID 0x1feb 5403 4.403134 192.168.20.20 b<sup>+</sup>F<sup>R</sup> 172.16.255.3 DHCP 362 DHCP Offer - Transaction ID 0x1feb 5416 4.418117 172.16.255.3 b<sup>+</sup>F<sup>R</sup> 192.168.20.20 DHCP 414 DHCP Request - Transaction ID 0x1feb 5418 4.418608 192.168.20.20 b<sup>+</sup>F<sup>R</sup> 172.16.255.3 DHCP 362 DHCP ACK - Transaction ID 0x1feb Het DHCP-pakket in de kern is IP zonder VXLAN-insluiting:

```
Spine-01#sh mon cap TAC buff det | b Frame 5401:
Frame 5401: 396 bytes on wire (3168 bits), 396 bytes captured (3168 bits) on interface 0
<...skip...>
[Protocols in frame: eth:ethertype:ip:udp:dhcp]
Ethernet II, Src: 10:b3:d5:6a:8f:e4 (10:b3:d5:6a:8f:e4), Dst: 7c:21:0d:92:b2:e4
(7c:21:0d:92:b2:e4)
<...skip...>
Internet Protocol Version 4, Src: 172.16.255.3, Dst: 192.168.20.20
<...skip...>
User Datagram Protocol, Src Port: 67, Dst Port: 67
<...skip...>
Dynamic Host Configuration Protocol (Discover)
<...skip...>
```

Een groot voordeel van deze benadering is dat u het zelfde Relay IP adres voor verschillende huurders VRFs kunt gebruiken zonder route die tussen verschillende VRFs en wereldwijd lekt.

#### DHCP-client en DHCP-server hebben dezelfde client-VRF

In dit geval is het logisch om het IP-adres van de Relay te hebben in het VRF-verbinding.

Switchconfiguratie:

```
ip dhcp relay information option vpn
                                                        <<< adds the vpn suboption to option 82
ip dhcp relay information option
                                                       <<< enables DHCP option 82
ip dhcp compatibility suboption link-selection standard <<< switch to standard option 82[5]
ip dhcp compatibility suboption server-override standard <<< switch to standard option 82[11]
ip dhcp snooping vlan 101-102,201-202
                                                        <<< enables dhcp snooping for vlans
ip dhcp snooping
                                                         <<< enables dhcp snooping globally
1
interface Loopback101
vrf forwarding green
ip address 10.1.251.1 255.255.255.255
!
interface Vlan101
vrf forwarding green
ip dhcp relay source-interface Loopback101
ip address 10.1.101.1 255.255.255.0
ip helper-address 192.168.20.20
                                                      <<< DHCP is reachable over vrf green
!
interface Vlan102
vrf forwarding green
ip dhcp relay source-interface Loopback101
ip address 10.1.102.1 255.255.255.0
ip helper-address 192.168.20.20
                                                      <<< DHCP is reachable over vrf green
Voor vlan101:
```

```
▶ Frame 1: 396 bytes on wire (3168 bits), 396 bytes captured (3168 bits)
Ethernet II, Src: a0:b4:39:21:92:3f (a0:b4:39:21:92:3f), Dst: Vmware_a8:b8:b4 (00:50:56:a8:b8:b4)
Internet Protocol Version 4, Src: 10.1.251.1, Dst: 192.168.20.20
▶ User Datagram Protocol, Src Port: 67, Dst Port: 67

    Bootstrap Protocol (Discover)

     Message type: Boot Request (1)
     Hardware type: Ethernet (0x01)
     Hardware address length: 6
     Hops: 1
     Transaction ID: 0x000016cc
     Seconds elapsed: 0
   Bootp flags: 0x8000, Broadcast flag (Broadcast)
     Client IP address: 0.0.0.0
     Your (client) IP address: 0.0.0.0
     Next server IP address: 0.0.0.0
     Relay agent IP address: 10.1.251.1
     Client MAC address: Cisco_43:34:c1 (f4:cf:e2:43:34:c1)
     Client hardware address padding: 0000000000000000000
     Server host name not given
     Boot file name not given
     Magic cookie: DHCP
   ▶ Option: (53) DHCP Message Type (Discover)
   ▶ Option: (57) Maximum DHCP Message Size
   ▶ Option: (61) Client identifier
   Option: (12) Host Name
   Option: (55) Parameter Request List
   Option: (60) Vendor class identifier
   • Option: (82) Agent Information Option
        Length: 44
     ▶ Option 82 Suboption: (1) Agent Circuit ID
     ▶ Option 82 Suboption: (2) Agent Remote ID
     ▶ Option 82 Suboption: (151) VRF name/VPN ID
     • Option 82 Suboption: (5) Link selection
          Length: 4
          Link selection: 10.1.101.0
      Option 82 Suboption: (11) Server ID Override
   ▶ Option: (255) End
```

Voor vlan102:

```
▶ Frame 5: 396 bytes on wire (3168 bits), 396 bytes captured (3168 bits)
Ethernet II, Src: a0:b4:39:21:92:3f (a0:b4:39:21:92:3f), Dst: Vmware_a8:b8:b4 (00:50:56:a8:b8:b4)
Internet Protocol Version 4, Src: 10.1.251.1, Dst: 192.168.20.20
User Datagram Protocol, Src Port: 67, Dst Port: 67

    Bootstrap Protocol (Discover)

     Message type: Boot Request (1)
     Hardware type: Ethernet (0x01)
     Hardware address length: 6
     Hops: 1
     Transaction ID: 0x000016cd
     Seconds elapsed: 0
   Bootp flags: 0x8000, Broadcast flag (Broadcast)
     Client IP address: 0.0.0.0
     Your (client) IP address: 0.0.0.0
     Next server IP address: 0.0.0.0
     Relay agent IP address: 10.1.251.1
     Client MAC address: Cisco_43:34:c3 (f4:cf:e2:43:34:c3)
     Client hardware address padding: 0000000000000000000
     Server host name not given
     Boot file name not given
     Magic cookie: DHCP
   Option: (53) DHCP Message Type (Discover)
   Option: (57) Maximum DHCP Message Size
   ▶ Option: (61) Client identifier
   ▶ Option: (12) Host Name
   Option: (55) Parameter Request List

    Option: (60) Vendor class identifier

        Length: 8
        Vendor class identifier: ciscopnp
   • Option: (82) Agent Information Option
        Length: 44
     Option 82 Suboption: (1) Agent Circuit ID
     ▶ Option 82 Suboption: (2) Agent Remote ID
     ▶ Option 82 Suboption: (151) VRF name/VPN ID
     • Option 82 Suboption: (5) Link selection
          Length: 4
          Link selection: 10.1.102.0
     Option 82 Suboption: (11) Server ID Override

    Option: (255) End

        Option End: 255
```

```
Packet-opname van de centrifuge-01 tot Leaf-01-interface:
```

#### Spine-01#sh monitor capture TAC buffer brief | i DHCP

```
2 4.287466 10.1.251.1 b^F^R 192.168.20.20 DHCP 446 DHCP Discover - Transaction ID 0x1894
3 4.288258 192.168.20.20 b^F^R 10.1.251.1 DHCP 412 DHCP Offer - Transaction ID 0x1894
4 4.307550 10.1.251.1 b^F^R 192.168.20.20 DHCP 464 DHCP Request - Transaction ID 0x1894
5 4.308385 192.168.20.20 b^F^R 10.1.251.1 DHCP 412 DHCP ACK - Transaction ID 0x1894
Het DHCP-pakket in de kern heeft VXLAN-insluiting:
```

```
Frame 2: 446 bytes on wire (3568 bits), 446 bytes captured (3568 bits) on interface 0
<...skip...>
[Protocols in frame: eth:ethertype:ip:udp:vxlan:eth:ethertype:ip:udp:dhcp]
Ethernet II, Src: 10:b3:d5:6a:8f:e4 (10:b3:d5:6a:8f:e4), Dst: 7c:21:0d:92:b2:e4
(7c:21:0d:92:b2:e4)
<...skip...>
Internet Protocol Version 4, Src: 172.16.254.3, Dst: 172.16.254.5 <<< VTEP IP addresses
<...skip...>
User Datagram Protocol, Src Port: 65283, Dst Port: 4789
<...skip...>
```

Virtual eXtensible Local Area Network Flags: 0x0800, VXLAN Network ID (VNI) 0.... ..... = GBP Extension: Not defined ..... .0... = Don't Learn: False .... 1.... = VXLAN Network ID (VNI): True .... 0... = Policy Applied: False .000 .000 0.00 .000 = Reserved(R): 0x0000 Group Policy ID: 0 VXLAN Network Identifier (VNI): 50901 <<<<<<< L3VNI for VRF green Reserved: 0 <--- Inner header started ---> Ethernet II, Src: 10:b3:d5:6a:00:00 (10:b3:d5:6a:00:00), Dst: 7c:21:0d:bd:27:48 (7c:21:0d:bd:27:48) <....skip...> Internet Protocol Version 4, Src: 10.1.251.1, Dst: 192.168.20.20 <....>kip...> User Datagram Protocol, Src Port: 67, Dst Port: 67 <....skip...> Dynamic Host Configuration Protocol (Discover) <....>kip...>

#### DHCP-client in één vaste VRF- en DHCP-server met een andere client-VRF

In dit voorbeeld is de client in vrf rood en de server is in vrf groen.

U hebt twee opties:

Houd Relay IP in client-Vrf vast en configureer route die lekt, wat meer complexiteit toevoegt

• Houd Relay IP in server vrf (vergelijkbaar met wat u in eerste geval voor GRT hebt gedaan) Het is eenvoudiger om de tweede benadering te kiezen, aangezien een groot aantal vrf's van klanten worden ondersteund en er geen behoefte is aan lekken van routes.

Switchconfiguratie:

```
ip dhcp relay information option vpn
                                                         <<< adds the vpn suboption to option 82
ip dhcp relay information option
                                                         <<< enables DHCP option 82
ip dhcp compatibility suboption link-selection standard <<< switch to standard option 82[5]
ip dhcp compatibility suboption server-override standard <<< switch to standard option 82[11]
ip dhcp snooping vlan 101-102,201-202
                                                         <<< enables dhcp snooping for vlans
                                                         <<< enables dhcp snooping globally
ip dhcp snooping
1
interface Loopback101
vrf forwarding green
ip address 10.1.251.1 255.255.255.255
interface Vlan201
vrf forwarding red
ip dhcp relay source-interface Loopback101
ip address 10.2.201.1 255.255.255.0
ip helper-address vrf green 192.168.20.20
                                                         <<< DHCP is reachable over vrf green
Voor VLAN201:
```

```
▶ Frame 7: 394 bytes on wire (3152 bits), 394 bytes captured (3152 bits)
Ethernet II, Src: a0:b4:39:21:92:3f (a0:b4:39:21:92:3f), Dst: Vmware_a8:b8:b4 (00:50:56:a8:b8:b4)
Internet Protocol Version 4, Src: 10.1.251.1, Dst: 192.168.20.20
User Datagram Protocol, Src Port: 67, Dst Port: 67

    Bootstrap Protocol (Discover)

     Message type: Boot Request (1)
     Hardware type: Ethernet (0x01)
     Hardware address length: 6
     Hops: 1
     Transaction ID: 0x000016ce
     Seconds elapsed: 0
   Bootp flags: 0x8000, Broadcast flag (Broadcast)
     Client IP address: 0.0.0.0
     Your (client) IP address: 0.0.0.0
     Next server IP address: 0.0.0.0
     Relay agent IP address: 10.1.251.1
     Client MAC address: Cisco_43:34:c4 (f4:cf:e2:43:34:c4)
     Client hardware address padding: 0000000000000000000
     Server host name not given
     Boot file name not given
     Magic cookie: DHCP
   Option: (53) DHCP Message Type (Discover)
   ▶ Option: (57) Maximum DHCP Message Size
   ▶ Option: (61) Client identifier
   Option: (12) Host Name
   Option: (55) Parameter Request List
   Option: (60) Vendor class identifier
   ▼ Option: (82) Agent Information Option
       Length: 42
     Option 82 Suboption: (1) Agent Circuit ID
     ▶ Option 82 Suboption: (2) Agent Remote ID
     ▶ Option 82 Suboption: (151) VRF name/VPN ID
    ▼ Option 82 Suboption: (5) Link selection
          Length: 4
          Link selection: 10.2.201.0
     ▶ Option 82 Suboption: (11) Server ID Override
   Option: (255) End
```

Packet-opname bij spine-01 tot Leaf-01 interface:

#### Spine-01#sh mon cap TAC buff br | i DHCP

2 0.168829 10.1.251.1 b^F^R 192.168.20.20 DHCP 444 DHCP Discover - Transaction ID 0x10db 3 0.169450 192.168.20.20 b^F^R 10.1.251.1 DHCP 410 DHCP Offer - Transaction ID 0x10db 4 0.933121 10.1.251.1 b^F^R 192.168.20.20 DHCP 462 DHCP Request - Transaction ID 0x10db 5 0.933970 192.168.20.20 b^F^R 10.1.251.1 DHCP 410 DHCP ACK - Transaction ID 0x10db In dit voorbeeld is het pakket in de kern ingekapseld VXLAN.

```
Frame 2: 446 bytes on wire (3552 bits), 444 bytes captured (3552 bits) on interface 0
<...skip...>
[Protocols in frame: eth:ethertype:ip:udp:vxlan:eth:ethertype:ip:udp:dhcp]
Ethernet II, Src: 10:b3:d5:6a:8f:e4 (10:b3:d5:6a:8f:e4), Dst: 7c:21:0d:92:b2:e4
(7c:21:0d:92:b2:e4)
<...skip...>
Internet Protocol Version 4, Src: 172.16.254.3, Dst: 172.16.254.5 <<< VTEP IP addresses
<...skip...>
User Datagram Protocol, Src Port: 65283, Dst Port: 4789
<...skip...>
Virtual eXtensible Local Area Network
Flags: 0x0800, VXLAN Network ID (VNI)
0... .... = GBP Extension: Not defined
```

..... .0.. .... = Don't Learn: False .... 1... .... = VXLAN Network ID (VNI): True .... 0... = Policy Applied: False .000 .000 0.00 .000 = Reserved(R): 0x0000 Group Policy ID: 0 VXLAN Network Identifier (VNI): 50901 <<< L3VNI for VRF green Reserved: 0 <--- Inner header started ---> Ethernet II, Src: 10:b3:d5:6a:00:00 (10:b3:d5:6a:00:00), Dst: 7c:21:0d:bd:27:48 (7c:21:0d:bd:27:48) <....>kip...> Internet Protocol Version 4, Src: 10.1.251.1, Dst: 192.168.20.20 <....skip...> User Datagram Protocol, Src Port: 67, Dst Port: 67 <....skip...> Dynamic Host Configuration Protocol (Discover) <....>

#### DHCP-client in één vaste VRF- en DHCP-server in een andere niet-VXLAN VRF

Deze zaak lijkt erg op de vorige. Het belangrijkste verschil is dat pakketten geen VXLAN insluiting hebben - pure IP of iets anders (MPLS/GRE/enz.), maar het is vanuit het perspectief van de configuratie hetzelfde.

In dit voorbeeld, is de client in vrf rood en de server is in vrf groen.

U hebt twee opties:

- IP van de Relay is in client vrf en vormt route lekken die meer complexiteit toevoegt
- IP van Frame Relay is in server vrf (vergelijkbaar met wat in het eerste geval voor GRT is gedaan)

Het is eenvoudiger de tweede benadering te kiezen, aangezien veel van de vrf's van klanten worden ondersteund en er geen weglekken nodig is.

Switchconfiguratie:

```
ip dhcp relay information option vpn
                                                         <<< adds the vpn suboption to option 82
ip dhcp relay information option
                                                         <<< enables DHCP option 82
ip dhcp compatibility suboption link-selection standard <<< switch to standard option 82[5]
ip dhcp compatibility suboption server-override standard <<< switch to standard option 82[11]
ip dhcp snooping vlan 101-102,201-202
                                                         <<< enable dhcp snooping for vlans
ip dhcp snooping
                                                         <<< enable dhcp snooping globally
1
interface Loopback101
vrf forwarding green
ip address 10.1.251.1 255.255.255.255
interface Vlan201
vrf forwarding red
ip dhcp relay source-interface Loopback101
ip address 10.2.201.1 255.255.255.0
ip helper-address vrf green 192.168.20.20
                                                        <<< DHCP is reachable over vrf green
```

## Gerelateerde informatie

- <u>RFC 3046</u>
- <u>RFC 3527</u>

- <u>https://docs.microsoft.com</u>
  <u>Technische ondersteuning en documentatie Cisco Systems</u>